# **OpenStack in the Enterprise**

BRKRST-2644

Shannon McFarland Principal Engineer CCIE #5245

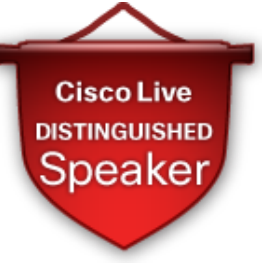

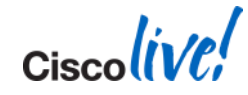

# Agenda

- What is OpenStack?
- OpenStack Participation
- OpenStack Deployment in the Enterprise
- Deployment Walk-thru
- Running Applications
- Monitoring
- Cisco Product Integration
- Havana/Demo
- Conclusion

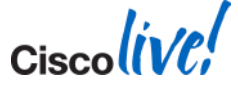

Ciscolive!

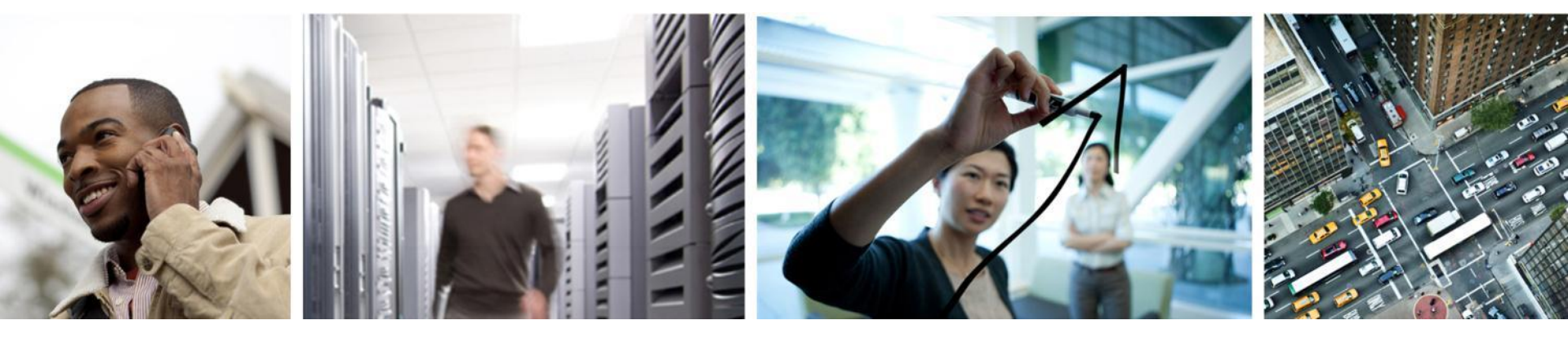

What is OpenStack?

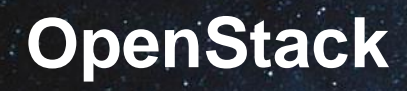

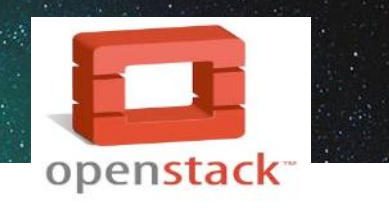

- "OpenStack is a collection of open source technologies delivering a massively scalable cloud operating system" - openstack.org
- Basically, it is a full open source cloud stack that can be used as a starting point for a private or public cloud
- Releases are on a 6-month interval: Havana (November 2013 is the latest release and Icehouse is next
- Unreal community growth since its inception
- Timeline:
  - NASA Launches Nebula One of the first cloud computing platforms built for Federal Government Private Cloud
  - March 2010: Rackspace Open Sources Cloud Files software, aka Swift
  - May 2010: NASA open sources compute software, aka "Nova"
  - June 2010: OpenStack is formed
  - July 2010: The inaugural Design Summit
  - April 2012: Openstack foundation formed
  - November 2013: Havana released
  - April 2014: Icehouse scheduled to release
- OpenStack is not a 1:1 replacement for your <u>fill-in-the-blank</u> DC Server Virtualisation Platform

# **OpenStack Foundation**

- https://www.openstack.org/foundation/
  - Elected technical committee, elected board, individual and organisation membership

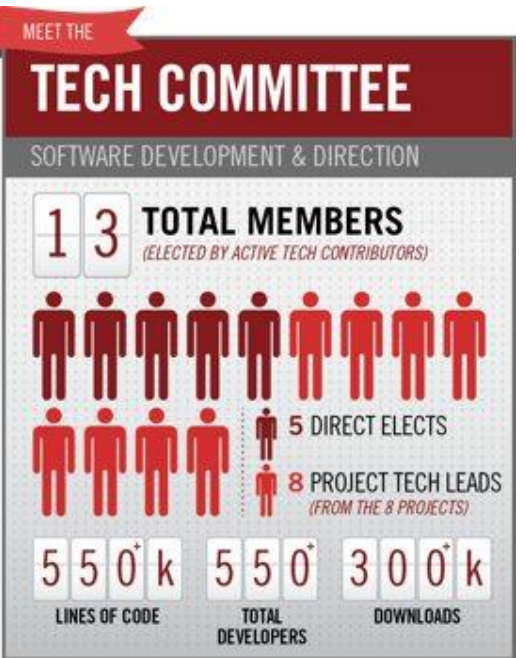

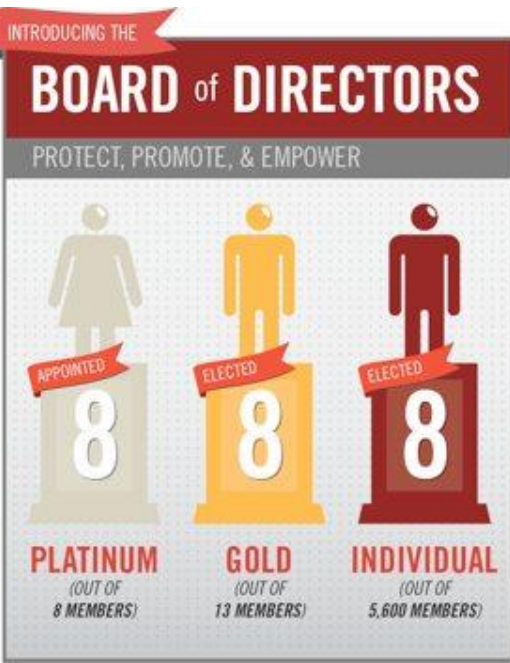

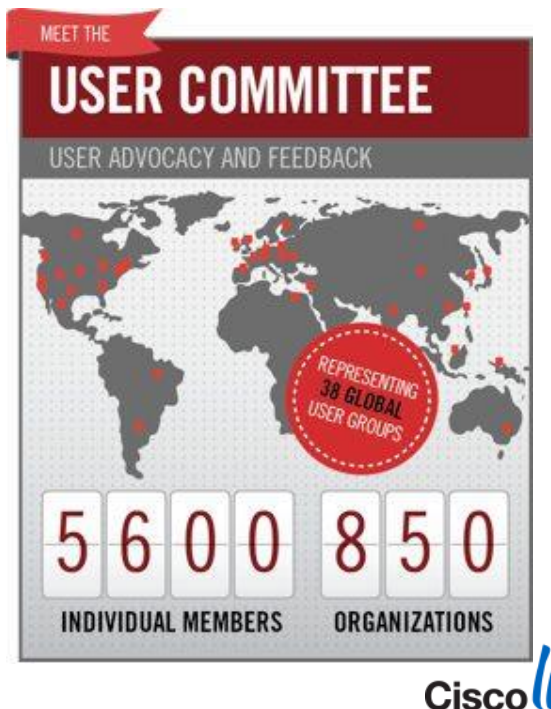

## **OpenStack is "Project" Based**

## Compute

### "Nova"

- Houses VMs
- API driven
- Support for multi-hypervisors

## Storage Image, Object, Block "Glance, Swift, Cinder"

- Instance/VM image storage
- Cloud object storage
- Persistent block level storage

## Dashboard

### "Horizon"

Web app for controlling OpenStack resources
Self-service portal

## Identity

### 'Keystone"

- Centralised policies
- Tenant mgmt.
- RBAC
- Ext. integration (LDAP)

## Networking

### "Neutron"

- Networking as a service
- Multiple models
- IP address mgmt.
- Plugins to external HW

## Metering

### **"Telemetry**

- Central collection point
- Metering and monitoring

## Orchestration

### "Heat"

- Template-based orchestration engine
- More rapid deployment of applications

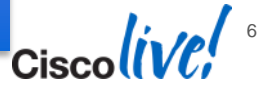

© 2014 Cisco and/or its affiliates. All rights reserved.

- The OpenStack Foundation made the decision to remove "Quantum" from their references due to some naming/trademark conflicts.
   "Quantum", as of the Havana release is known as "Neutron"
- There may be references in text and my statements that still include Quantum but when I say "Quantum" or "Neutron" – they are the same thing
- Also, Ceilometer is now Telemetry

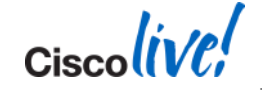

# **Getting Started**

- Try/Dev/Demo:
  - http://devstack.org/
  - <u>http://www.stackops.com/</u>
  - http://trystack.org/
- Many, many, many blogs on setting up OpenStack on every virtual platform imaginable
- Grizzly:
  - http://docwiki.cisco.com/wiki/OpenStack:Grizzly:All-In-One
  - http://docwiki.cisco.com/wiki/OpenStack:Grizzly-Multinode
- Havana:
  - <u>http://docwiki.cisco.com/wiki/Openstack:Havana-Openstack-Installer</u>
  - <u>http://docwiki.cisco.com/wiki/OpenStack\_Havana\_Release:\_High-</u>
     <u>Availability\_Manual\_Deployment\_Guide</u>

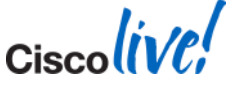

Ciscolive!

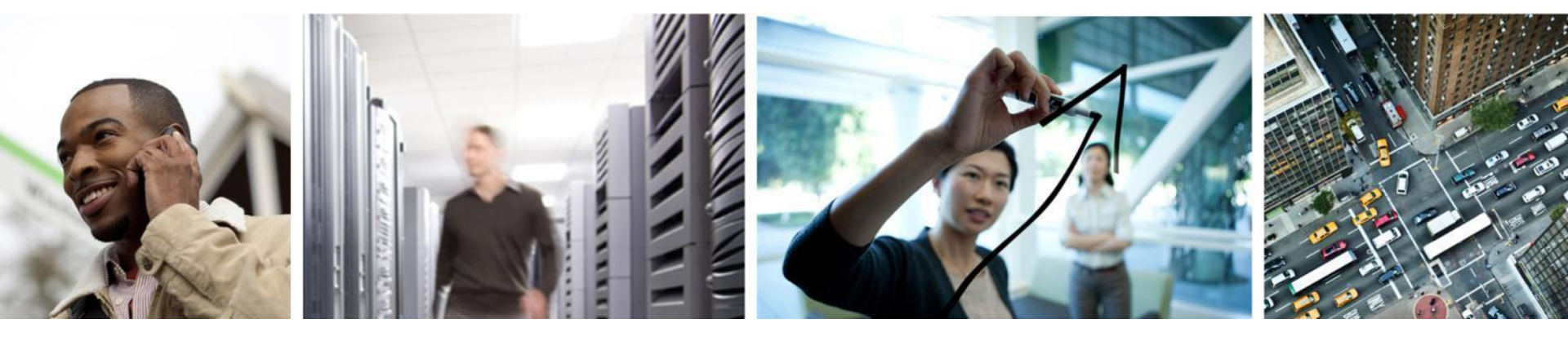

# **OpenStack Participation**

- You name it Compute, Storage, Networking vendors, Universities, Gov't, massive pile of OpenStack-specific startups
- Traditional HW vendors Cisco, HP, Dell, Arista, etc...
- Providers Rackspace, AT&T, Comcast, etc...
- Startups PistonCloud, SwiftStack and many, many more...
- Distributions & Support Red Hat, Canonical, SUSE
- Some are focused on only small parts of OpenStack such as driving object storage features (SwiftStack), or automated deployment and support (PistonCloud) or networking and compute pull-thru as well as project leadership (Cisco – Nexus, UCS, services, Quantum/Neutron)

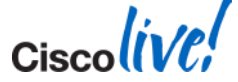

# Cisco + OpenStack

- Cisco is deeply involved on many fronts and we will get even more involved over time
- Lew Tucker, VP/CTO, Cloud Computing "owns" OpenStack at Cisco but many other teams involved: CE, SDU, SAVTG, AS, WebEx, etc ...
- External portals are being developed and matured:
  - External Cisco.com: <u>www.cisco.com/go/openstack</u>
  - External Docwiki: http://docwiki.cisco.com/wiki/OpenStack
  - GitHub Cisco Repository: <u>https://github.com/CiscoSystems/puppet\_openstack\_builder</u>
- Multiple simultaneous efforts underway

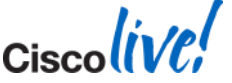

# **Cisco's Focus on OpenStack - Today**

## Community

- Neutron Network Service
- Horizon Dashboard
- Keystone Identity
- Swift Object Storage
- Automation PuppetLabs
- HA Design
- OpenStack Board/PTL

openstack<sup>--</sup>

## Engineering

- Cisco Product Integration
- Nexus Plugins Quantum
- UCS
- CIAC
- Co-developed solutions (Red Hat, Canonical, SUSE)

- Cisco Designs on specific releases in 'beachhead' accounts
- Start simple, build from there Focus on automation and HA
- Evangelisation of what Cisco is doing Thought Leadership – Help customers know What, When, Where & How
   Customers

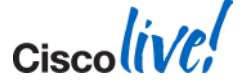

© 2014 Cisco and/or its affiliates. All rights reserved.

Cisco Public

# **Cisco + Other Distributions/Vendors**

- Red Hat: <u>http://www.cisco.com/en/US/prod/collateral/ps10265/wp\_openstack.pdf</u>
- CVD:

http://www.cisco.com/en/US/docs/solutions/Enterprise/Data\_Center/OpenStack/Grizzly/OpenStack\_Red\_Hat\_RDO.pdf

- FlexPod: <u>http://nt-ap.com/lfgPlx</u>
- Solution Accelerator Paks: <u>http://www.cisco.com/web/solutions/openstack/le\_sb\_open.pdf</u>
- Collateral with Canonical and SUSE on the way

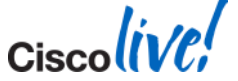

Cisco (ive)

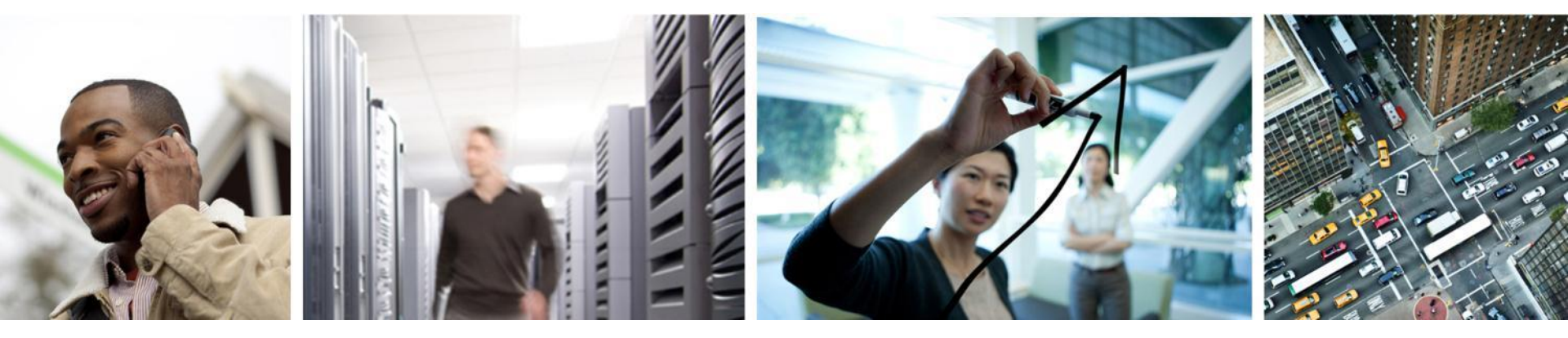

# **OpenStack Deployment in the Enterprise**

# What Really Changes in my Data Centre/Internet Edge?

- OpenStack components live South of the Top-of-Rack switch
- Your existing DC, Internet Edge and BN architecture stays the same
- It's about the compute, storage and orchestration/management tiers
- Even your apps go largely unchanged

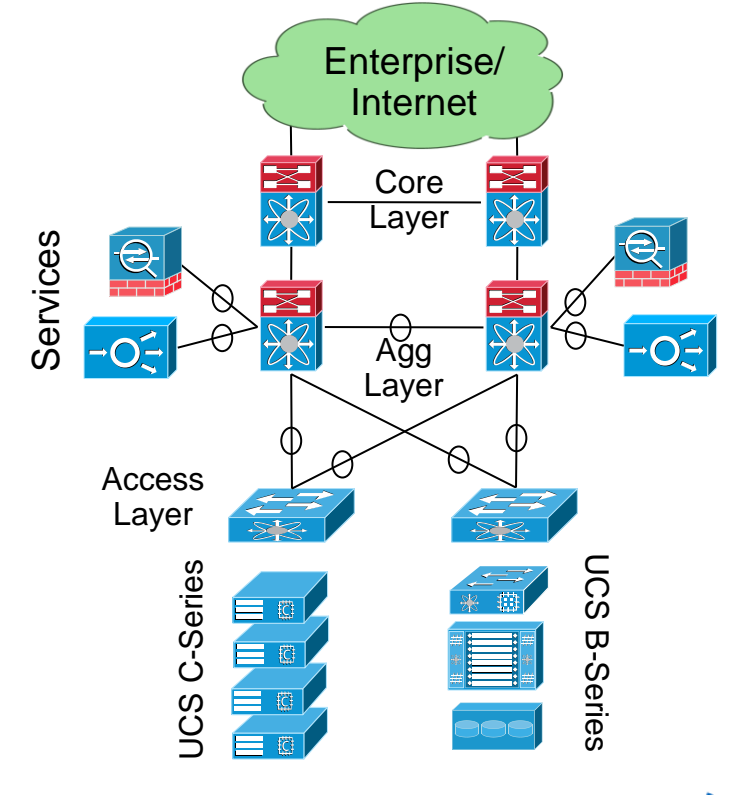

# What is Different Between These Three?

Answer: Nothing, topologically

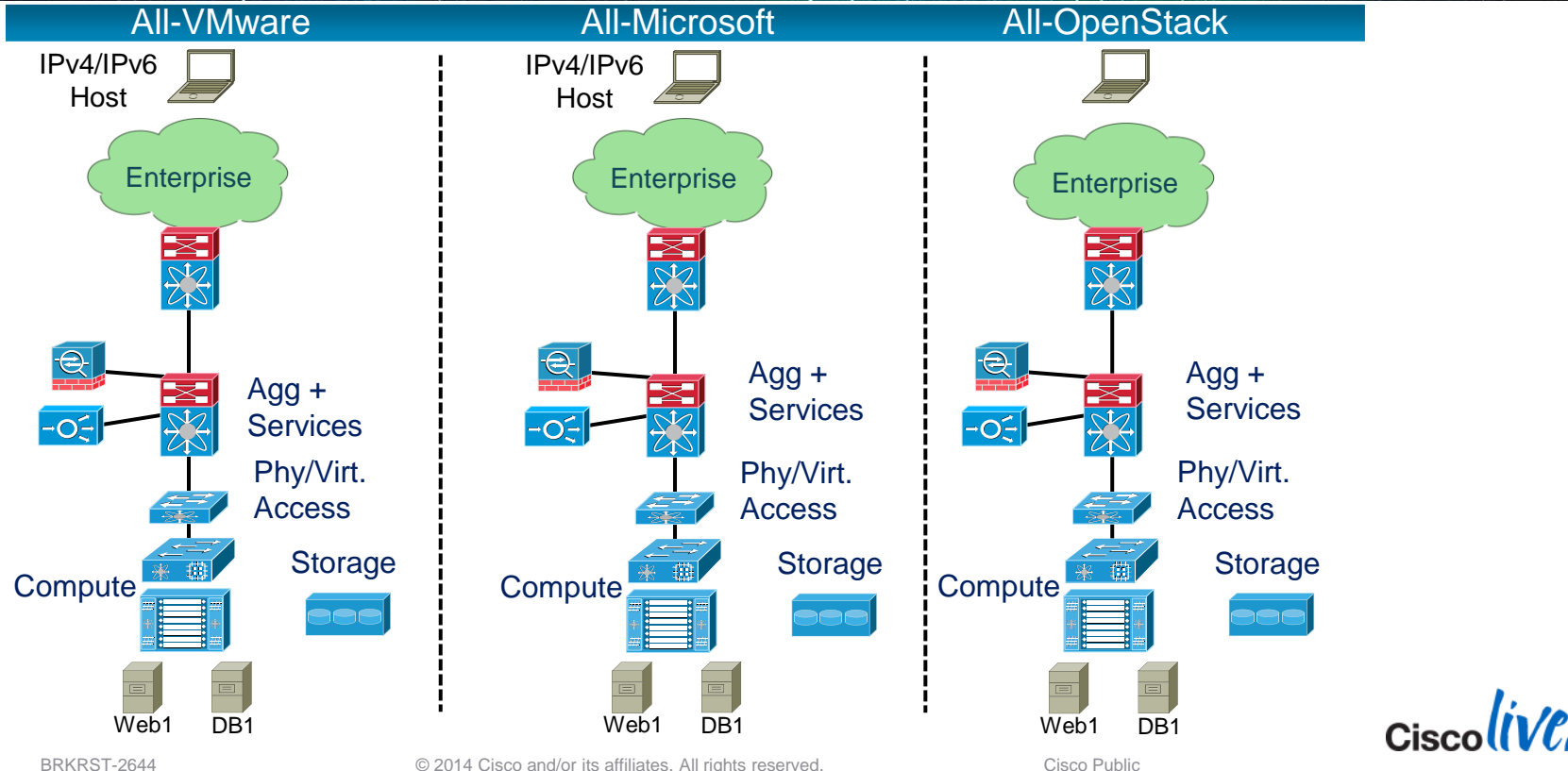

© 2014 Cisco and/or its affiliates. All rights reserved.

# **OpenStack Nodes/Roles**

- Example on UCS Cseries
- Active/Active controllers
- HAProxy/Keepalived or HW SLB for Swift Proxy Nodes
- Object and block storage
  - Images, app data
  - Persistent storage
- Support nodes (Ctrl/Proxy also) often run as VMs or can be baremetal

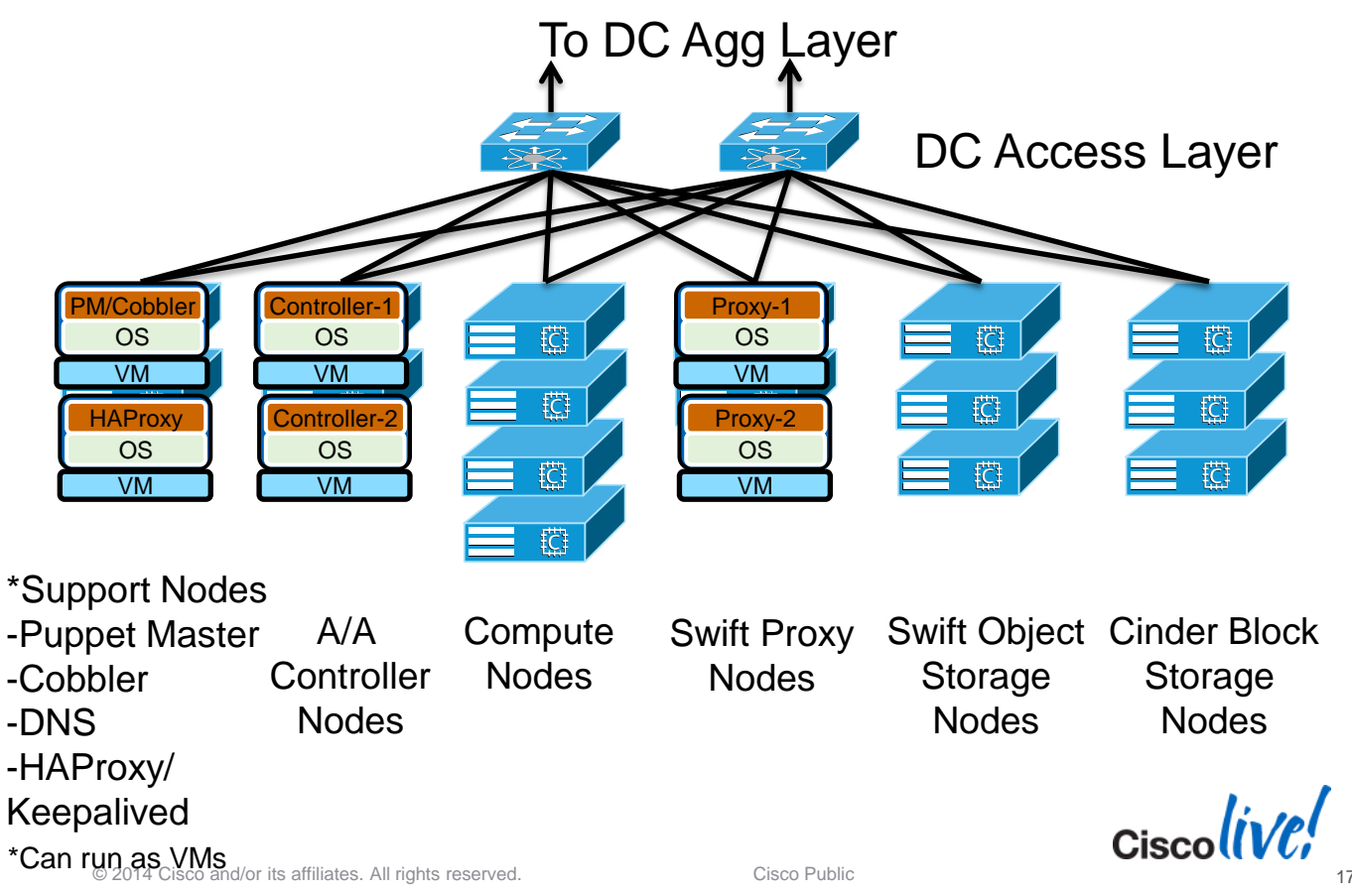

# **To Automate or Not and How Much to Automate**

- Manually deploy it all? Automate only the OpenStack setup? Automate OpenStack + Apps?
- Single Shot Manually setup everything (the best way to learn OpenStack):
  - <u>http://docwiki.cisco.com/wiki/COE\_Grizzly\_Release:\_High-Availability\_Manual\_Installation\_Guide</u>
- Semi-Automatic Use automation for 'some' of the setup and maintain/modify manually:
  - http://docwiki.cisco.com/wiki/OpenStack:Grizzly:All-In-One
  - http://docwiki.cisco.com/wiki/OpenStack:Grizzly-Multinode
  - <u>http://docwiki.cisco.com/wiki/OpenStack\_Grizzly\_Release:\_High-Availability\_Automated\_Deployment\_Guide</u>
  - <u>http://puppetlabs.com/</u>
  - http://www.opscode.com/chef/
  - https://juju.ubuntu.com/
- Automatic Automate everything with Puppet, Chef, JuJu or turnkey automation stuff: <u>http://www.pistoncloud.com/</u>

Cisco Public

# **High-Level Planning Summary**

- Deploy OpenStack in existing 'pod' or a new one?
- Hardware inventory All rack servers, all blade servers, HW + VMs
- What app(s) do you plan to run in the new deployment?
- To multi-tenant or not? This is a functional and business topic as much as a technical one – Always deploy with multi-tenancy in mind
- IP address planning NAT inside OpenStack? No NAT? Overlapping IPs?
- Automation choices
- Use a 'pure' OpenStack (only OpenStack projects) deployment or a hybrid deployment where you use some of what OpenStack offers and leverage 3<sup>rd</sup> party applications/management/monitoring services
- Knowing the limitations of current high-availability/disaster-recovery (HA/DR) models with OpenStack
- Other stuff we will talk about along the way ....

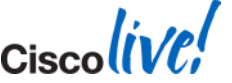

# **Network Decisions**

- Use Neutron (AKA: Quantum) with various networking models
  - Flat, FlatDHCP, VLAN modes, GRE or VLAN, VXLAN?
- OpenStack Networking
  - <u>http://docs.openstack.org/trunk/openstack-network/admin/content/use\_cases.html</u>
  - OpenStack Network Controller role running on the OpenStack Controller node
  - Dedicated Network Controller Node: <u>http://docwiki.cisco.com/wiki/Folsom\_Manual\_Install</u>
  - HA Network Controllers with Provider Networks
  - Multiple networks/subnets and multiple routers Use with multiple tenants
- Networking Scale
  - Overlapping IPv4 Addresses
  - To NAT or not to NAT
  - How many physical networks do you use? Management, public, private, etc...
  - GRE vs. VLAN

BRKRST-2644

© 2014 Cisco and/or its affiliates. All rights reserved.

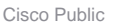

# **High Availability Decisions**

- Know what you don't know
- Pick your release HA matures on every release: Folsom (sucked for HA) -> Grizzly (getting better) -> Havana (MUCH better)– You may have to use other open source tools to get a complete system highly available
- Cisco HA design <u>http://docwiki.cisco.com/wiki/OpenStack\_Havana\_Release:\_High-Availability\_Manual\_Deployment\_Guide</u>
- Many components are:
  - Databases: Options include MySQL-WSREP and Galera
  - Message Queue: RabbitMQ Clustering and RabbitMQ Mirrored Queues
  - API/Web services: HAProxy, Keepalived, traditional SLB
  - Swift proxy nodes: HAProxy, Keepalived, traditional SLB
  - Swift nodes: Architecturally designed to be available (i.e. multiple copies of objects)
  - Compute node: Nothing directly HA, but can use Migration for planned maintenance windows
- Puppet HA: Search "puppet master redundancy" or "masterless puppet" you will land plenty of reading choices ;-)

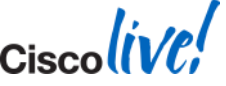

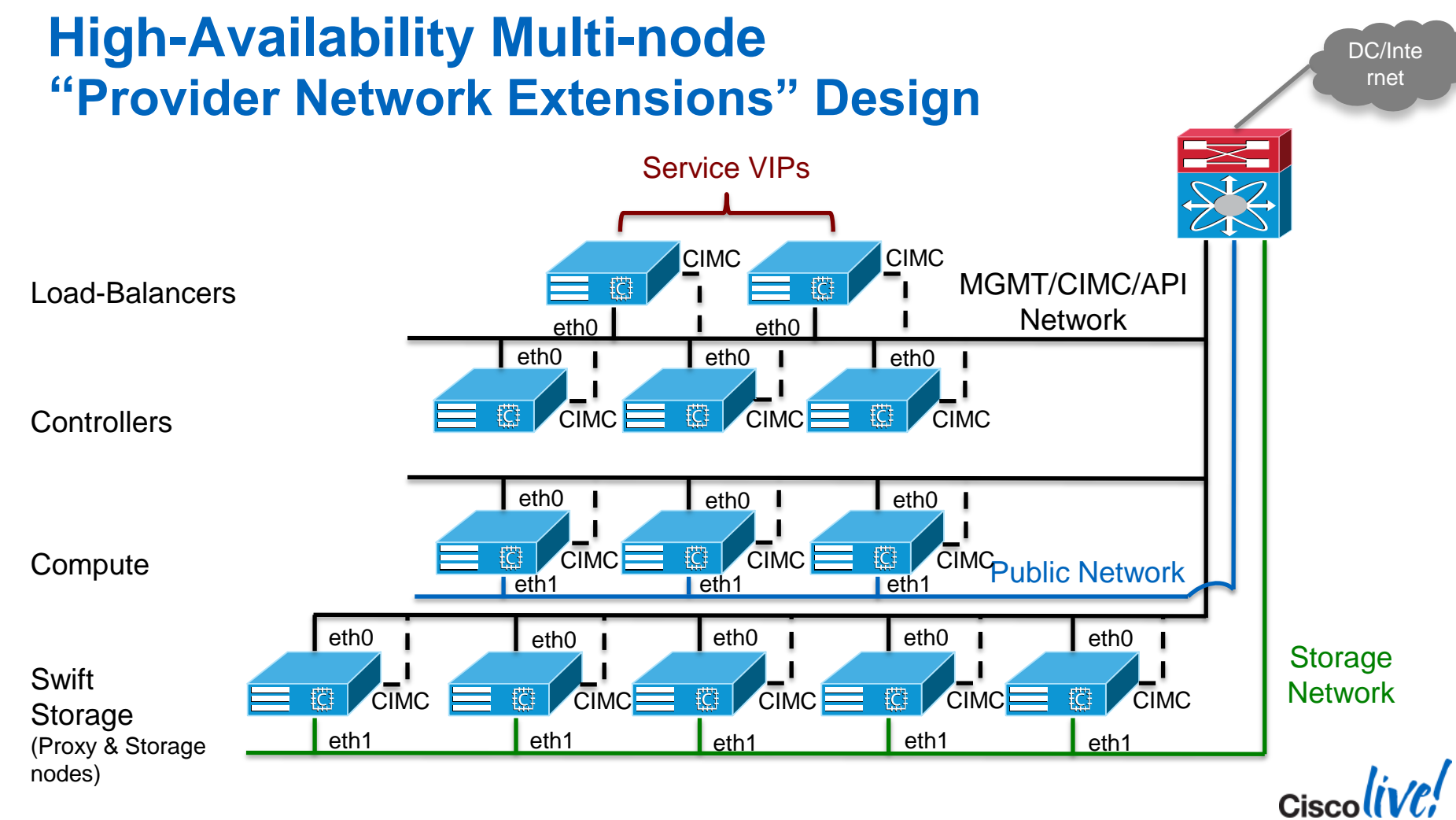

Cisco (ive)

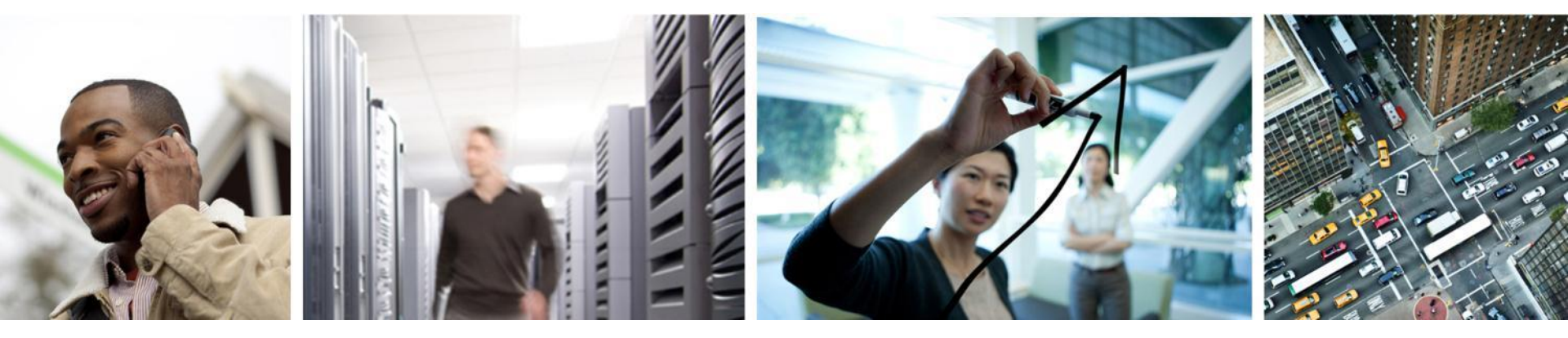

# **OpenStack Deployment Walk Through**

# **Getting Started – All-in-One (AIO) Deployment**

- If you are looking for a more simple starting point for learning, testing and deploying OpenStack but are needing something more realistic than DevStack
  - http://docwiki.cisco.com/wiki/OpenStack:Grizzly:All-In-One
  - http://docwiki.cisco.com/wiki/Openstack:Havana-Openstack-Installer
- Multiple networking and storage models available

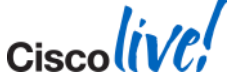

# **Cisco Design on Grizzly – Automated Deployment**

- Grizzly release using Puppet and a variety of other tools to automate the OpenStack deployment tasks
- http://docwiki.cisco.com/wiki/OpenStack:Grizzly-Multinode
- Example will include:
  - Build Server running: Puppet master, Cobbler, etc...
  - Controller node
  - 2 x Compute nodes
  - Three tenants and associated users/admins: "OpenStack", "Sales-Rockies", "Dev-Cloud"
  - Multiple physical and virtual networks (more on this later)
  - Running on Cisco UCS C-Series
  - Ubuntu 12.04 LTS

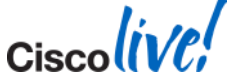

# **User Story: example.com**

- Goal: Build a simple OpenStack cloud that will host three user groups that are transitioning from another Data Centre
- Mix of existing VMs running in same DC as new OpenStack deployment and new physical Cisco UCS C-Series servers
- Everything is 'contained' in a single DC Access layer
- Using Quantum with Open vSwitch plugin
- OpenStack security groups are augmented by more robust security in existing DC services layer
- Puppet is used along with other tools such as Cobbler to provision/manage OpenStack deployment
- A separate (existing) Puppet deployment will be used for instance/VM provisioning/application management
- All tenants/networks that need 'outside' public access will use a shared public network range using floating IPs (NAT)

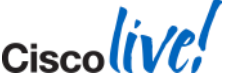

## example.com Multinode Topo

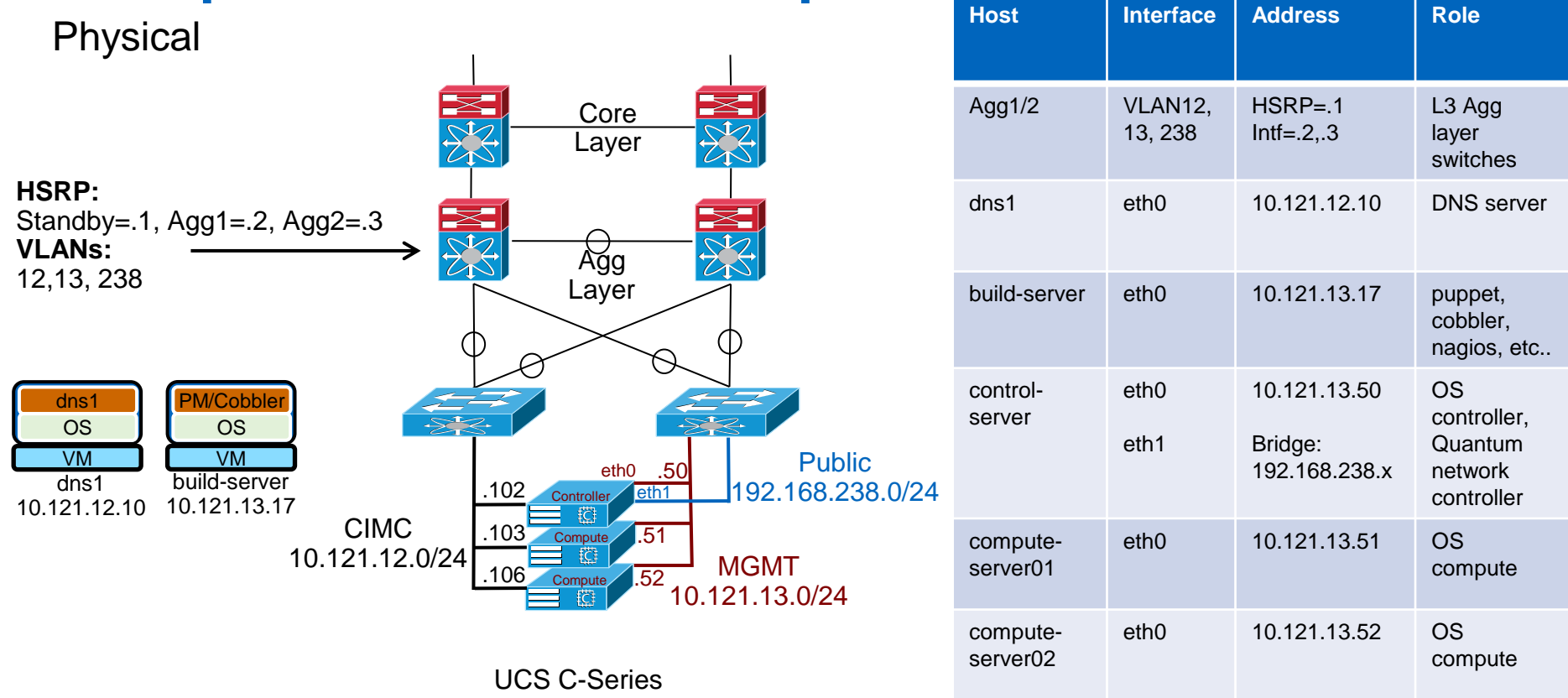

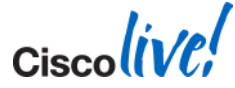

Ciscolive!

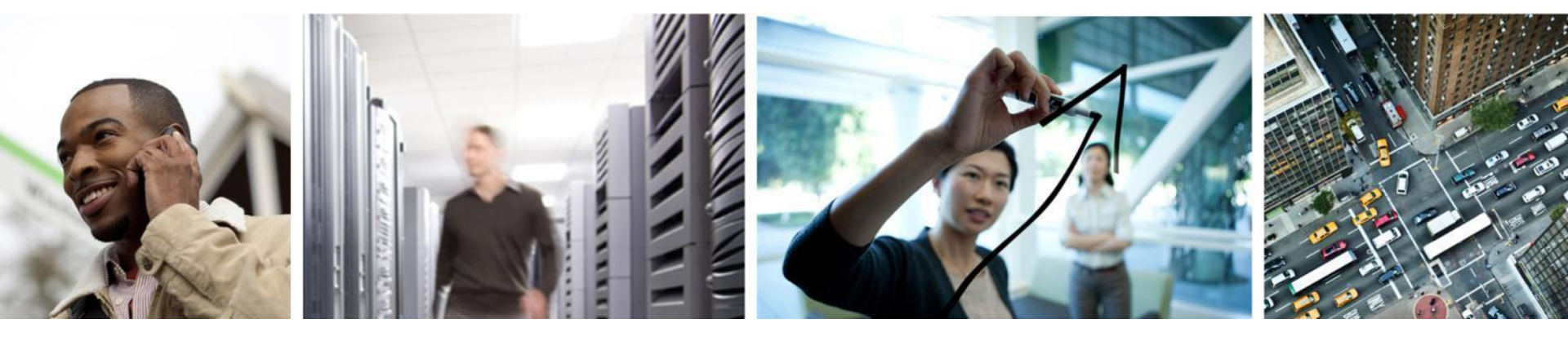

# Building the Nodes

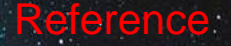

# **Automated Deployment Steps**

- **1.** Document your addressing (IP/MAC)/node roles
- 2. Cable your servers and configure any networking gear needed by OpenStack
- 3. Deploy the build server
- 4. Customise the build server (Modify example site.pp/apply manifest)
- 5. Kick-off control server and compute server(s) builds
- 6. Manual or automated (test scripts) Quantum/Neutron setup
- 7. Download images and upload into Glance (if not using test script in step 6)
- 8. Boot instance, test connectivity
- 9. Modify setup to meet your needs
- 10. Have a nice day 😊

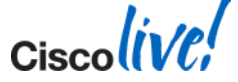

# Build Server - Step 1: Login, setup build-server

- Minimum requirements for build server: 2 GB RAM, 20 GB storage, Internet connectivity and on the same network as management interfaces of OpenStack nodes
- We are going to operate as root:

localadmin@build-server:~\$ sudo -i

- Perform updates/upgrades, install puppet, git, ipmitool and debmirror and perform git clones of required puppet manifests and modules
  - You can do this in one of two ways (Note See URL below for proxy instructions):
    - Method 1: Automated Run a single script root@build-server:~# curl -s -k -B https://raw.github.com/CiscoSystems/grizzly-manifests/g.3/install\_os\_puppet | /bin/bash
    - Method 2: Manual:<u>http://docwiki.cisco.com/wiki/OpenStack:Grizzly-Multinode#Model\_2:\_Run\_the\_Commands\_Manually</u>

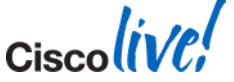

# Build Server - Step 2: site.pp walk-thru

Copy example site.pp file and edit it to match your environment root@build-server:~# cp /etc/puppet/manifests/site.pp.example /etc/puppet/manifests/site.pp root@build-server:~# vi /etc/puppet/manifests/site.pp

Let's review the key parts of the site.pp that need to be edited

| <pre># If using a proxy, set</pre> | it here                                                                     |
|------------------------------------|-----------------------------------------------------------------------------|
| \$proxy                            | = http://10.129.16.14:8080                                                  |
| <b>#</b> Select either the FTP     | distribution location or HTTP. Note HTTP works better behind proxies        |
| #\$location                        | = 'ftp://ftpeng.cisco.com/openstack'                                        |
| # Alternate, uncomment             | this one, and comment out the one above                                     |
| \$location                         | <pre>= `http://openstack-repo.cisco.com/openstack'</pre>                    |
| # Supplemental repo for            | non-core OpenStack packages                                                 |
| # \$supplemental_repo              | <pre>= 'ftp://ftpeng.cisco.com/openstack/cisco_supplemental'</pre>          |
| <pre>\$supplemental_repo</pre>     | <pre>= 'http://openstack-repo.cisco.com/openstack/cisco_supplemental'</pre> |
| # Hostname of build serv           | ver. If changed from default, make sure it is changed throughout file       |
| <pre>\$build_node_name</pre>       | = 'build-server'                                                            |

# Set your local NTP server

```
$ntp_servers = ['ntp.ubuntu.com']
```

#### # Build Server Cobbler Variables. IP/Network of build-server and domain name

| <pre>\$cobbler_node_ip</pre> | = '10.121.13.17'  |
|------------------------------|-------------------|
| <pre>\$node_subnet</pre>     | = '10.121.13.0'   |
| \$node_netmask               | = '255.255.255.0' |
| <pre>\$node_gateway</pre>    | = '10.121.13.1'   |
| \$domain_name                | = 'example.com'   |

# Local user/password ("ubuntu") created on each OpenStack node. Change to your liking \$admin\_user = 'localadmin' \$password\_crypted = '\$6\$UfgWxrIv\$ k4KfzAEMqMg.fppmSOTd0usI4j6gfjs0962.JXsoJRWa5wMz8yQk4SfInn4.WZ3L/MCt5u.62tHDGB36EhiKF1' \$autostart\_puppet = true # If using UCS B-Series blades, enter the port on which the UCSM accepts requests \$ucsm\_port = '443'

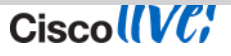

# These values define parameters which will be used to deploy and configure OpenStack
# once Ubuntu is installed on your nodes

```
#
```

# Change these next 3 parameters to the network settings of the node which will be your

# OpenStack control node

| <pre>\$controller_node_address</pre> | = '10.121.13.50'  |
|--------------------------------------|-------------------|
| <pre>\$controller_node_network</pre> | = '10.121.13.0'   |
| Scontroller hostname                 | = 'control-server |

# Specify the network which should have access to the MySQL database on the OpenStack control # node. Typically, this will be the same network as defined in the controller\_node\_network # parameter above. Use MySQL network wild card syntax to specify the desired network. \$db allowed network = '10.121.13.%'

# Define network connectivity of the OpenStack controller

\$controller\_node\_public

\$controller node internal

= \$controller node address

= \$controller\_node\_address

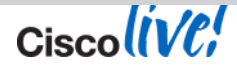

```
# Specify which interface in each node is the API Interface
# This is also known as the Management Interface
$public_interface = 'eth0'
# Specify the interface used for external connectivity such as floating IPs (only in
network/controller node)
$external_interface = 'eth1'
# Select the drive on which Ubuntu and OpenStack will be installed in each node. Current
# assumption is that all nodes will be installed on the same device name
$install drive = '/dev/sda'
```

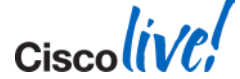

Reference

# This block of parameters is used to change the user names and passwords used by the services which make up # OpenStack. The following defaults should be changed for any production deployment

| \$admin_email                      | <pre>= 'root@localhost'</pre>                 |
|------------------------------------|-----------------------------------------------|
| \$admin_password                   | = 'Cisco123'                                  |
| <pre>\$keystone_db_password</pre>  | <pre>= 'keystone_db_pass'</pre>               |
| <pre>\$keystone_admin_token</pre>  | <pre>= 'keystone_admin_token</pre>            |
| \$mysql_root_password              | = 'mysql_db_pass'                             |
| \$nova_user                        | = 'nova'                                      |
| \$nova_db_password                 | = 'nova_pass'                                 |
| \$nova_user_password               | = 'nova_pass'                                 |
| <pre>\$libvirt_type</pre>          | = 'kvm'                                       |
| <pre>\$glance_db_password</pre>    | = 'glance_pass'                               |
| <pre>\$glance_user_password</pre>  | = 'glance_pass'                               |
| <pre>\$glance_sql_connection</pre> | = "mysql://glance:\${glan                     |
| \$cinder_user                      | = 'cinder'                                    |
| <pre>\$cinder_user_password</pre>  | = 'cinder_pass'                               |
| <pre>\$cinder_db_password</pre>    | = 'cinder_pass'                               |
| <pre>\$quantum_user_password</pre> | = 'quantum_pass'                              |
| \$quantum_db_password              | = 'quantum_pass'                              |
| <pre>\$rabbit_password</pre>       | <pre>= 'openstack_rabbit_pass</pre>           |
| \$rabbit_user                      | <pre>= 'openstack_rabbit_uses</pre>           |
| \$swift_password                   | <pre>= 'swift_pass'</pre>                     |
| \$swift_hash<br>BRKRST-2644        | = 'swift_secret'<br>© 2014 Cisco and/or its a |
|                                    |                                               |

| = | = 'keystone_admin_token'                                                     |                       |
|---|------------------------------------------------------------------------------|-----------------------|
| = | = 'mysql_db_pass'                                                            |                       |
| = | = 'nova'                                                                     |                       |
| = | = 'nova_pass'                                                                |                       |
| = | = 'nova_pass'                                                                |                       |
| = | = 'kvm'                                                                      |                       |
| = | = 'glance_pass'                                                              |                       |
| = | = 'glance_pass'                                                              |                       |
| = | <pre>= "mysql://glance:\${glance_db_password}@\${controller_</pre>           | node_address}/glance" |
| = | = 'cinder'                                                                   |                       |
| = | = 'cinder_pass'                                                              |                       |
| = | = 'cinder_pass'                                                              |                       |
| = | = 'quantum_pass'                                                             |                       |
| = | = 'quantum_pass'                                                             |                       |
| = | <pre>= 'openstack_rabbit_password'</pre>                                     |                       |
| = | <pre>= 'openstack_rabbit_user'</pre>                                         |                       |
| = | = 'swift_pass'                                                               |                       |
| = | = 'swift_secret'<br>© 2014 Cisco and/or its affiliates. All rights reserved. | sco Public            |

localadmin@control-server:"\$ ifconfig eth0 eth0 Link encap:Ethernet HWaddr 00:10:18:cf:b0:18 inet addr:10.121.13.50 Bcast:10.121.13.255 Mask:255.255.255.0

| cobbler_node { 'control-server': 🛛 🖌 |                           |    |                      |
|--------------------------------------|---------------------------|----|----------------------|
|                                      | mac                       | => | '00:10:18:CF:B0:18', |
|                                      | ip                        | => | '10.121.13.50',      |
|                                      | power_address             | => | '10.121.12.102',     |
|                                      | power_user                | => | 'admin',             |
|                                      | <pre>power_password</pre> | => | 'password',          |
|                                      | power_type                | => | 'ipmitool',          |
| }                                    |                           |    |                      |

| cobbler_node { |                           |    |                      |
|----------------|---------------------------|----|----------------------|
|                | mac                       | => | '00:10:18:CF:AE:48', |
|                | ip                        | => | '10.121.13.51',      |
|                | power_address             | => | '10.121.12.103',     |
|                | power_user                | => | 'admin',             |
|                | <pre>power_password</pre> | => | 'password',          |
|                | power_type                | => | 'ipmitool',          |
| }              |                           |    |                      |

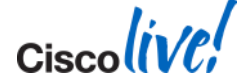
### **Build Server - site.pp continued**

```
### Node types ###
# These lines specify the host names in your OpenStack cluster and what the function of each
# host is
# Change build server to the host name of your build node
node build-server inherits build-node { }
# Change control server to the host name of your control node
node 'control-server' inherits os base {
  class { 'control':
# Change compute serverXX to the host name of your compute nodes
node 'compute-server01' inherits os base {
  class { 'compute':
    internal ip => '10.121.13.51',
node 'compute-server02' inherits os base {
  class { 'compute':
    internal ip => '10.121.13.52',
```

# **Build Server - Step 3: Puppet Apply**

Run "puppet apply" against the site.pp file we just built -

```
root@build-server:~# puppet apply -v /etc/puppet/manifests/site.pp
```

- Puppet apply will install the following on the build server as well as prepare for deployment of the OpenStack nodes we defined in the site.pp file:
  - ntpd Time synchronisation
  - tftpd-hpa TFTP server for PXE boot of OpenStack nodes
  - dnsmasq DNS and DHCP server
  - cobbler Installation and boot management
  - apt-cacher-ng Caching proxy for package installation
  - nagios Infrastructure monitoring application
  - collectd Statistics collection
  - graphite/carbon Real-time graphing system
  - apache Web server for hosting graphite, nagios and puppet services

Cisco Public

# **Build Server - Step 4: Puppet Plugins/Cobbler list**

Stage the puppet plugins:

root@build-server:~# puppet plugin download

Ensure that the nodes we defined are in the cobbler system:

root@build-server:~# cobbler system list compute-server01 compute-server02 control-server

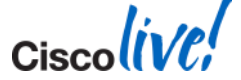

## **Build Server - Step 5: Build the OS Nodes**

Run the "clean\_node.sh" script for each node:

root@build-server:~# /etc/puppet/manifests/clean\_node.sh control-server example.com

Run a for loop to kick of script for all nodes in system list:

root@build-server:~# for n in `cobbler system list`; do clean\_node.sh \$n ; done

 This will take awhile to install Ubuntu on each node and for the installed Puppet agent to run and install the OpenStack components

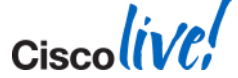

### **Quantum Setup for Initial Testing – Manual**

```
# Source the "openrc" file to export authentication/tenant info
root@control-server:~# source openrc
# Create a Quantum public network
root@control-server:~# quantum net-create public --router:external=True
# Create a Quantum subnet for the public network. Set starting address to be higher than
upstream DC agg-layer HSRP addresses (.1, .2, .3)
root@control-server:~# quantum subnet-create --allocation-pool
start=192.168.238.5,end=192.168.238.254 public 192.168.238.0/24
# Create internal (data) network used by "openstack" tenant created by puppet process
root@control-server:~# quantum net-create private
# Create a subnet for the private network. Alter DNS servers if needed.
root@control-server:~# quantum subnet-create --name private-10.10.10.x private
10.10.10.0/24 -- dns nameservers list=true 10.121.12.10
# Create a Quantum router
root@control-server:~# quantum router-create os-router-1
# Add Quantum router interface to previously create private subnet
root@control-server:~# quantum router-interface-add os-router-1 private-10.10.10.x
# Set the Quantum router's gateway to the public network (Like a default gw)
root@control-server:~# quantum router-gateway-set os-router-1 public
```

# **Quantum Setup for Initial Testing – Manual Cont'd**

```
# Get the router ID. Note output below is just a snippet
root@control-server:~# quantum router-list
| id
                                 name
    ______+
| db31b4fa-96e7-4bc6-98e0-4d945a46d136 | os-router-1 |
# Get the Quantum router address on the public network
root@control-server:~# quantum port-list -- --device id db31b4fa-96e7-4bc6-98e0-4d945a46d136 -
-device owner network:router gateway
| id
                                | name | mac address | fixed ips
| 8a8db076-b3ff-4fac-88a9-0abbfcf6079e | | fa:16:3e:14:3b:ad | {"subnet id": "92978329-
0494-4bb5-9e7d-98f47f106ad0", "ip address": "192.168.238.6"} |
```

# Set a static route on the upstream DC Agg layer (or first L3 hop device) for the new subnet with the next hop of the Quantum router address

n7k-agg-1(config) # ip route 10.10.10.0 255.255.255.0 192.168.238.6

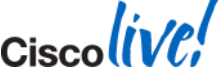

## Image Download – Upload to Glance

# Download Ubuntu Precise image

root@control-server:~# wget cloudimg-amd64-disk1.img

# Upload image into Glance

root@control-server:~# glance add name="precise" is\_public=true container\_format=ovf disk\_format=qcow2 < precise-server-cloudimg-amd64-disk1.img</pre>

```
# Alternatively, you can download a Cirros image
root@control-server:~# wget wget <u>http://download.cirros-cloud.net/0.3.1/cirros-0.3.1-x86 64-disk.img</u>
# Upload image into Glance
```

root@control-server:~# glance add name="cirros-x86\_64" is\_public=true disk\_format=qcow2 container\_format=ovf < cirros-0.3.1-x86\_64-disk.img</pre>

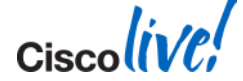

# SSH Keys and Boot Image

# Generate a new SSH key pair root@control-server:~# ssh-keygen # Add a new keypair into Nova root@control-server:~/.ssh# nova keypair-add --pub key ~/.ssh/id rsa.pub ctrl-key # Get a list of the networks root@control-server:~# quantum net-list \_\_\_\_\_+ | id I subnets name | a43a64ac-7707-419c-b719-ce9638083888 | public | 92978329-0494-4bb5-9e7d-98f47f106ad0 | a59a0230-f118-4f28-bcce-7e45ae7c0344 | private | 1fb02d09-1462-4e4a-adab-c4bece336c13 -----+

# Boot an instance using ID for the "private" network root@control-server:~# nova boot --image precise --flavor m1.tiny --key\_name ctrl-key --nic net-id=a59a0230-f118-4f28-bcce-7e45ae7c0344 Test-VM

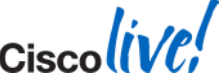

## It's Alive!

#### root@control-server:~# nova list

| +<br>  ID    | Name    | Status | ++<br>  Networks   |
|--------------|---------|--------|--------------------|
| <pre>+</pre> | Test-VM | ACTIVE | private=10.10.10.3 |

root@control-server:~# ip netns exec qrouter-db31b4fa-96e7-4bc6-98e0-4d945a46d136 ping 10.10.10.3 PING 10.10.10.3 (10.10.10.3) 56(84) bytes of data. 64 bytes from 10.10.10.3: icmp\_req=1 ttl=64 time=41.6 ms 64 bytes from 10.10.10.3: icmp\_req=2 ttl=64 time=0.665 ms 64 bytes from 10.10.10.3: icmp\_req=3 ttl=64 time=0.527 ms root@control-server:~# ip netns exec qrouter-db31b4fa-96e7-4bc6-98e0-4d945a46d136 ssh ubuntu@10.10.10.3 ubuntu@test-vm:~\$ ifconfig eth0 eth0 Link encap:Ethernet HWaddr fa:16:3e:a9:4f:11

inet addr:10.10.10.3 Bcast:10.10.10.255 Mask:255.255.255.0

### Access the VM from the 'Outside' – Gather Info

root@control-server:~# quantum net-list

| +                                                                                            | F                   | +                                           |                                    | +                  |
|----------------------------------------------------------------------------------------------|---------------------|---------------------------------------------|------------------------------------|--------------------|
| id                                                                                           | name                | '<br>  subnets                              |                                    | <br>+              |
| a43a64ac-7707-419c-b719-ce9638083888  <br>  a59a0230-f118-4f28-bcce-7e45ae7c0344             | public<br>  private | 92978329-0494-4b<br>  1fb02d09-1462-4e<br>+ | b5-9e7d-98f47f1<br>4a-adab-c4bece3 | .06ad0  <br>336c13 |
| <pre>root@control-server:~# quantum port-list</pre>                                          | t i                 |                                             |                                    |                    |
| +                                                                                            |                     |                                             |                                    | +                  |
| id                                                                                           | name   m            | ac_address                                  | fixed_ips                          | +                  |
| 024a0619-7113-4075-bd81-9a6009a19e17  <br>1462-4e4a-adab-c4bece336c13", "ip_addres           | f<br>ss": "10.1     | a:16:3e:a7:95:f9  <br>0.10.1"}              | {"subnet_id":                      | "1fb02d09-         |
| 2340872e-68f9-407e-a0ef-bcfa97e53e70  <br>1462-4e4a-adab-c4bece336c13", "ip_addres           | f<br>ss": "10.1     | a:16:3e:7e:f8:b6  <br>0.10.2"}              | {"subnet_id":                      | "1fb02d09-         |
| <pre>  3fe91abf-c88d-4072-b75d-eed627b33199   0494-4bb5-9e7d-98f47f106ad0", "ip_addres</pre> | f<br>ss": "192.     | a:16:3e:18:99:5e  <br>168.238.5"}           | {"subnet_id":                      | "92978329-         |
| 82f70e96-a5bc-48fc-97f1-60a9878e4fdf  <br>1462-4e4a-adab-c4bece336c13", "ip_addres           | f<br>ss": "10.1     | a:16:3e:a9:4f:11  <br>0.10.3"}              | {"subnet_id":                      | "1fb02d09-         |
| 8a8db076-b3ff-4fac-88a9-0abbfcf6079e  <br>0494-4bb5-9e7d-98f47f106ad0", "ip_addres           | f<br>ss": "192.     | a:16:3e:14:3b:ad  <br>168.238.6"}           | {"subnet_id":                      | "92978329-         |

### Access the VM from the 'Outside' – FloatingIP

root@control-server:~# quantum floatingip-create --port\_id 82f70e96-a5bc-48fc-97f1-60a9878e4fdf a43a64ac-7707-419c-b719-ce9638083888

Created a new floatingip:

|        |                     | ⊥_          |                                      |   |
|--------|---------------------|-------------|--------------------------------------|---|
|        | Field               | т-<br> <br> | Value                                |   |
| T<br>T | fixed_ip_address    |             | 10.10.10.3                           | T |
| I      | floating_ip_address | I           | 192.168.238.7                        |   |
| I      | floating_network_id | I           | a43a64ac-7707-419c-b719-ce9638083888 | T |
| I      | id                  | I           | 6bce4afd-6afd-4f38-8fca-fbec8192d47d | I |
| I      | port_id             | I           | 82f70e96-a5bc-48fc-97f1-60a9878e4fdf | I |
| I      | router_id           | I           | db31b4fa-96e7-4bc6-98e0-4d945a46d136 | I |
| I      | tenant_id           | I           | 0a59fafa44084dac9c66cc83ca48fdf4     | I |
|        |                     |             |                                      |   |

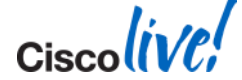

### Access the VM from the 'Outside' – Security

# Add Security Group rules to the default (or create a new group). Allow Ping/SSH root@control-server:~# quantum security-group-rule-create --protocol icmp --direction ingress default

root@control-server:~# quantum security-group-rule-create --protocol tcp --port-range-min 22 -port-range-max 22 --direction ingress default

# Ping FloatingIP address of VM

root@control-server:~# ping 192.168.238.7

PING 192.168.238.7 (192.168.238.7) 56(84) bytes of data.

64 bytes from 192.168.238.7: icmp req=1 ttl=62 time=91.7 ms

64 bytes from 192.168.238.7: icmp req=2 ttl=62 time=0.732 ms

# SSH into the VM
root@control-server:~# ssh ubuntu@192.168.238.7
The authenticity of host '192.168.238.7 (192.168.238.7)' can't be established.
ECDSA key fingerprint is b8:3e:3e:00:5a:d2:94:b9:18:d4:43:fa:ce:d2:2a:82.
Are you sure you want to continue connecting (yes/no)? yes
Warning: Permanently added '192.168.238.7' (ECDSA) to the list of known hosts.
ubuntu@test-vm:~\$

Ciscolive!

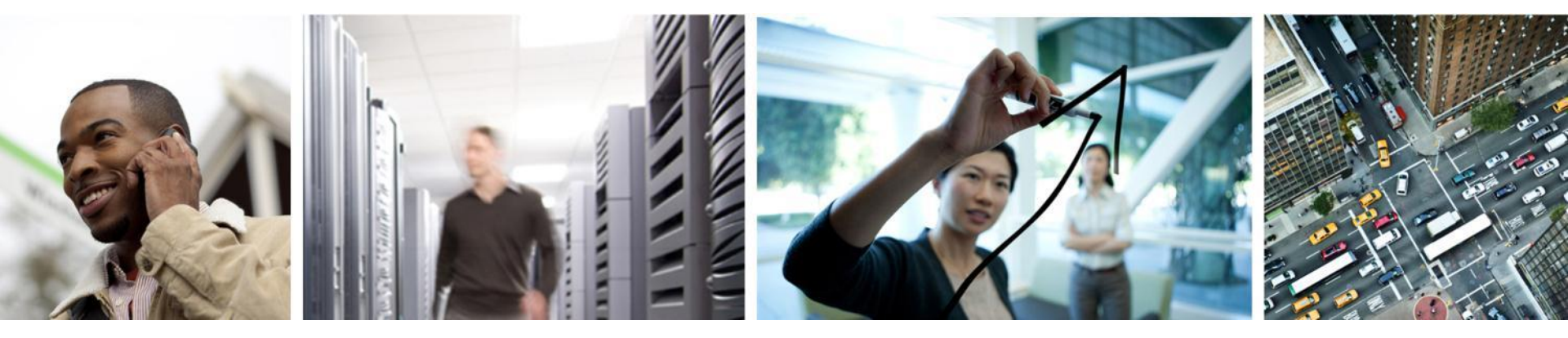

## Defining Tenants, Users, Networks, etc...

## example.com Tenant Layout

| Project/Tenant                                                                               | Users                                                       | Private Network | Public Network<br>(Shared across<br>tenants) | Quantum<br>DHCP/Router<br>Addresses                                                  | Instance/VM<br>DHCP range | Security Policy                                                                      |
|----------------------------------------------------------------------------------------------|-------------------------------------------------------------|-----------------|----------------------------------------------|--------------------------------------------------------------------------------------|---------------------------|--------------------------------------------------------------------------------------|
| openstack<br>#test tenant                                                                    | admin                                                       | 10.10.10.x/24   | 192.168.238.0/24                             | 10.10.10.1-qrouter<br>10.10.10.2-DHCP<br>192.168.238.5-DHCP<br>192.168.238.6-qrouter | 10.10.10.3-254            | os-ssh-ping:<br>Allow: SSH<br>Allow: ICMP/Ping                                       |
| Dev-Cloud<br>#For Cloud<br>Developer Group                                                   | dev-cloud-<br>admin1<br>dev-cloud-<br>user1                 | 10.10.15.0/24   | 192.168.238.0/24                             | 10.10.15.1-qrouter<br>10.10.15.2-DHCP<br>192.168.238.5-DHCP<br>192.168.238.6-qrouter | 10.10.15.3-254            | dev-cloud-sec-group1:<br>Allow: SSH<br>Allow: ICMP/Ping<br>Allow: HTTP/HTTPS         |
| Sales-Rockies<br>#For Rockies<br>Region Sales<br>Group                                       | sales-<br>rockies-<br>admin1<br>sales-<br>rockies-<br>user1 | 10.10.20.0/24   | 192.168.238.0/24                             | 10.10.20.1-qrouter<br>10.10.20.2-DHCP<br>192.168.238.5-DHCP<br>192.168.238.6-qrouter | 10.10.20.3-254            | sales-rockies-sec-group1:<br>Allow: SSH<br>Allow: ICMP/Ping<br>Allow: HTTP/HTTPS     |
| DDI-1<br>#Developer<br>Desktop Inf.<br>Group                                                 | ddi-admin1<br>ddi-user1                                     | 10.10.25.0/24   | 192.168.238.0.24                             | 10.10.25.1-qrouter<br>10.10.25.2-DHCP<br>192.168.238.5-DHCP<br>192.168.238.6-qrouter | 10.10.25.3-254            | ddi-sec-group1:<br>Allow: SSH<br>Allow: ICMP/Ping<br>Allow: VNC<br>Allow: HTTP/HTTPS |
| *Note: There are 'system' tenants such as "services" as well as system users not listed here |                                                             |                 |                                              |                                                                                      |                           |                                                                                      |

BRKRST-2644

Cisco Public

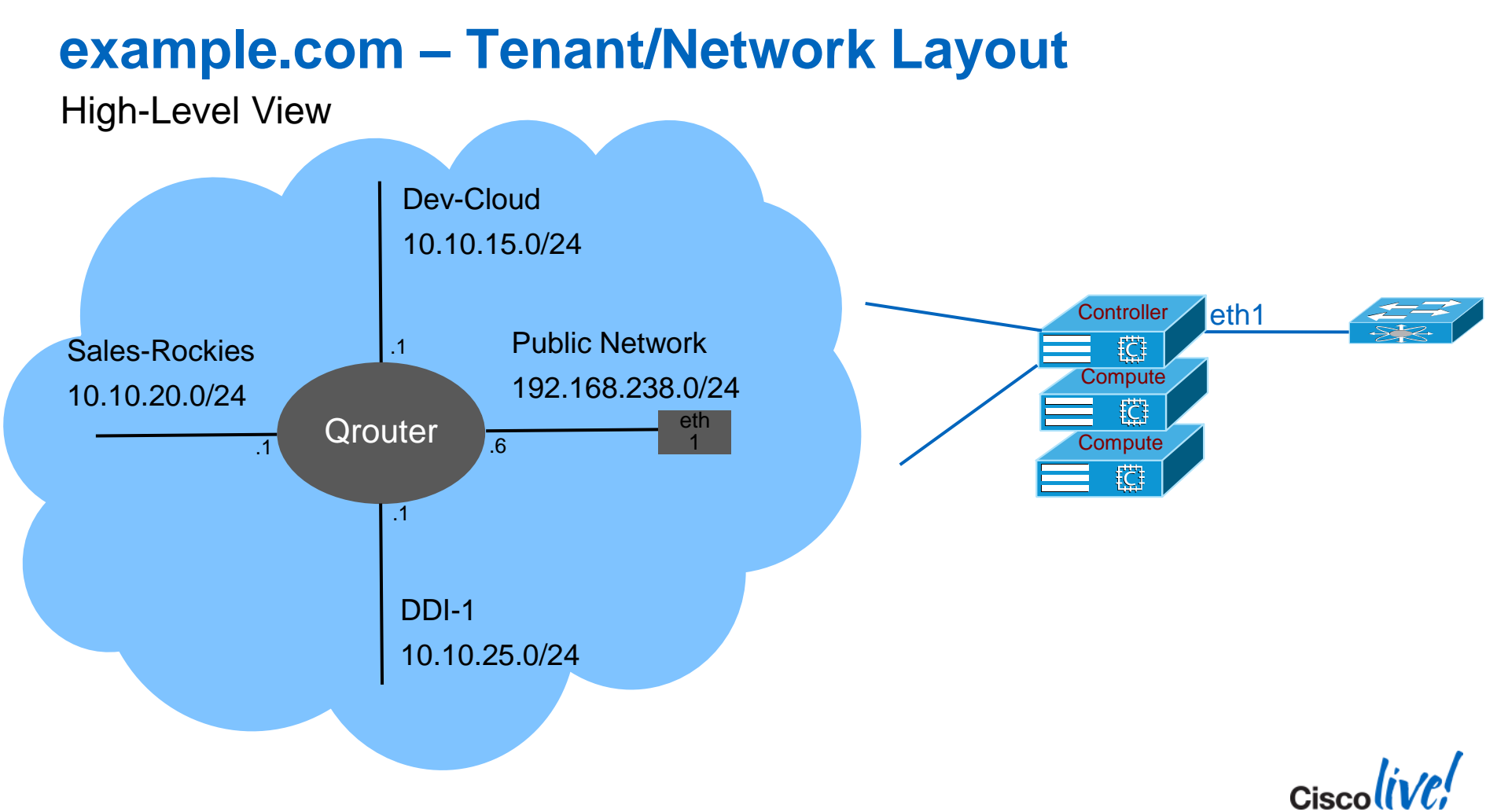

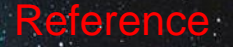

### **Setup the Project/Tenants**

- Create users and projects
- Create security groups and rules
- Create Quantum networks, subnets and add router interface(s)
- Upload project-specific images into glance (if different from 'shared' images)
- Create volumes (nova-volume/Cinder)
- Launch instances

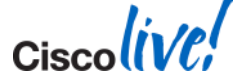

## **Create Project/Tenant Users**

| Create User                 | ×                                                                 | Create User                        |                                                          |
|-----------------------------|-------------------------------------------------------------------|------------------------------------|----------------------------------------------------------|
| User Name                   | Description:                                                      |                                    | users                                                    |
| dev-cloud-admin             | From here you can create a new user and assign them to a project. | Repeat for each                    | n Project                                                |
| Email                       |                                                                   |                                    |                                                          |
| dev-cloud-admin@example.com |                                                                   | Add Project                        | 3                                                        |
| Password                    |                                                                   |                                    |                                                          |
|                             |                                                                   | Project Info Project Members Quota |                                                          |
| Confirm Password            |                                                                   | Name                               | From here you can create a new project to organize users |
|                             | 3                                                                 | DevCloud                           |                                                          |
| Primary Project             |                                                                   | Description                        |                                                          |
| Dev-Cloud +                 |                                                                   | Tenant/Project for DevCloud group  |                                                          |
| Role                        |                                                                   | Eachlad                            |                                                          |
| admin \$                    |                                                                   |                                    |                                                          |
|                             | Cancel Create User                                                |                                    | Cancel Finish                                            |
| BRKRST-2644                 | © 2014 Cisco and/or its affiliates. All rights reserv             | ed. Cisco Public                   | 54                                                       |

Dashboard > Admin Tab > Users >

## **Create Security Group**

- Logged in as Project Admin user
- Dashboard > Access & Security > Create Security Group

### **Create Security Group**

#### Name

dev-cloud-sec-group1

#### Description

Default security group rules for the DevCloud group

### Description:

From here you can create a new security group

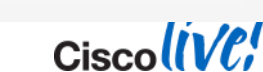

Create Security Group

Cancel

×

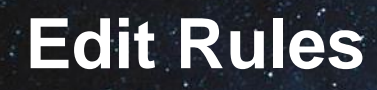

BRKRST-2644

- Logged in as Project Admin user
- Dashboard > Access & Security > Edit Rules

| 0 | IP Protocol | From Port | To Port | Source           | Actions     |
|---|-------------|-----------|---------|------------------|-------------|
|   | TCP         | 80        | 80      | 0.0.0.0/0 (CIDR) | Delete Rule |
|   | ICMP        | -1        | -1      | 0.0.0.0/0 (CIDR) | Delete Rule |
|   | TCP         | 22        | 22      | 0.0.0.0/0 (CIDR) | Delete Rule |
| 0 | TCP         | 443       | 443     | 0.0.0/0 (CIDR)   | Delete Rule |

© 2014 Cisco and/or its affiliates. All rights reserved.

Cisco Public

## **Quantum Setup for Project - DevCloud**

# Source the "openrc" file to export authentication/tenant info for dev-cloud-admin
root@control-server:~# source openrc-dev-cloud

# Create a Quantum network

root@control-server:~# quantum net-create dev-cloud-priv1

# Create internal (data) network used by the project DevCloud

root@control-server:~# quantum subnet-create --name dev-cloud-10.10.15.x dev-cloud-priv1
10.10.15.0/24 --dns nameservers list=true 10.121.12.10

# Add Quantum router interface to previously create subnet

root@control-server:~# quantum router-interface-add os-router-1 dev-cloud-10.10.15.x

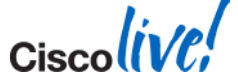

# **Upload Image into Glance**

- Logged in as Project Admin user
- Dashboard > Images & Snapshots > Create Image

| Name                                    |             |
|-----------------------------------------|-------------|
| Ubuntu 12.04                            |             |
| Image Location                          |             |
| http://10.121.13.17/precise-server-clou | udimg-amd64 |
| Format                                  |             |
| QCOW2 - QEMU Emulator                   | \$          |
| Minimum Disk (GB)                       |             |
| Minimum Ram (MB)                        |             |
| Public                                  |             |
|                                         |             |

#### **Description:**

Specify an image to upload to the Image Service.

Currently only images available via an HTTP URL are supported. The image location must be accessible to the Image Service. Compressed image binaries are supported (.zip and .tar.gz.)

Please note: The Image Location field MUST be a valid and direct URL to the image binary. URLs that redirect or serve error pages will result in unusable images.

Cancel

×

BRKRST-2644

© 2014 Cisc

# Create a Volume

- Logged in as Project Admin user
- Dashboard > Volumes > Create Volume

| Create | Vol | lume |
|--------|-----|------|
|        |     |      |

#### Volume Name

dev-cloud-vol1

#### Description

Volume for DevCloud Group

#### Size (GB)

1

#### **Description:**

Volumes are block devices that can be attached to instances.

#### Volume Quotas

| Total Gigabytes (1 GB) | 999 GB Available |
|------------------------|------------------|
| Number of Volumes (1)  | 9 Available      |
|                        | )                |

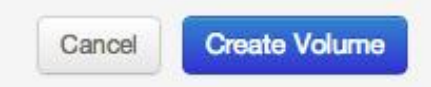

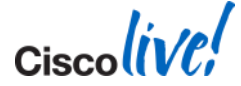

30

Ciscolive!

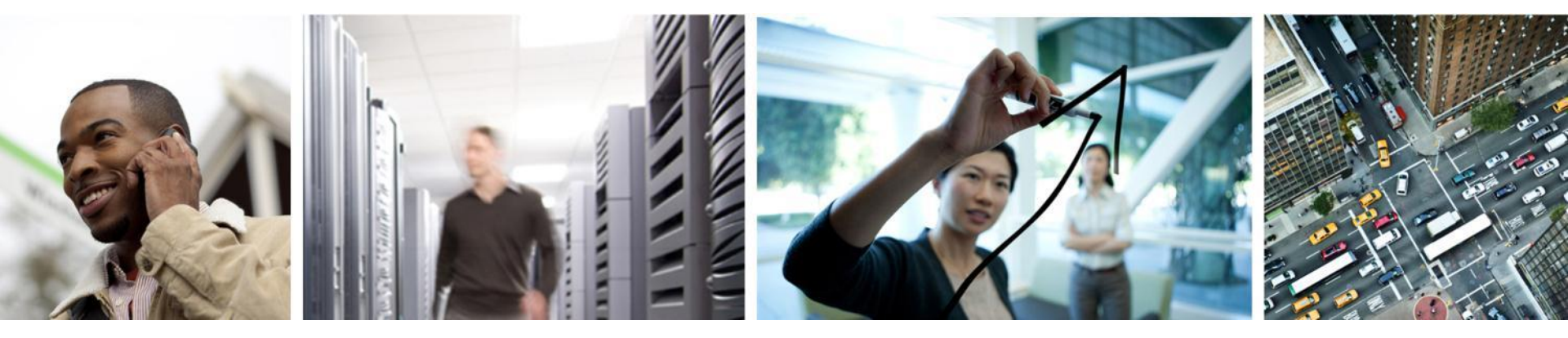

## Understanding Quantum + OVS for example.com

## **OpenStack Networking Deployment Use Cases**

- http://docs.openstack.org/trunk/ openstacknetwork/admin/content/use cas es.html
- Single Flat
- Multiple Flat
- Mixed Flat and Private Network
- Provider Router with Private Networks – This is basically what we are using in our example
- Per-tenant Routers with Private Networks

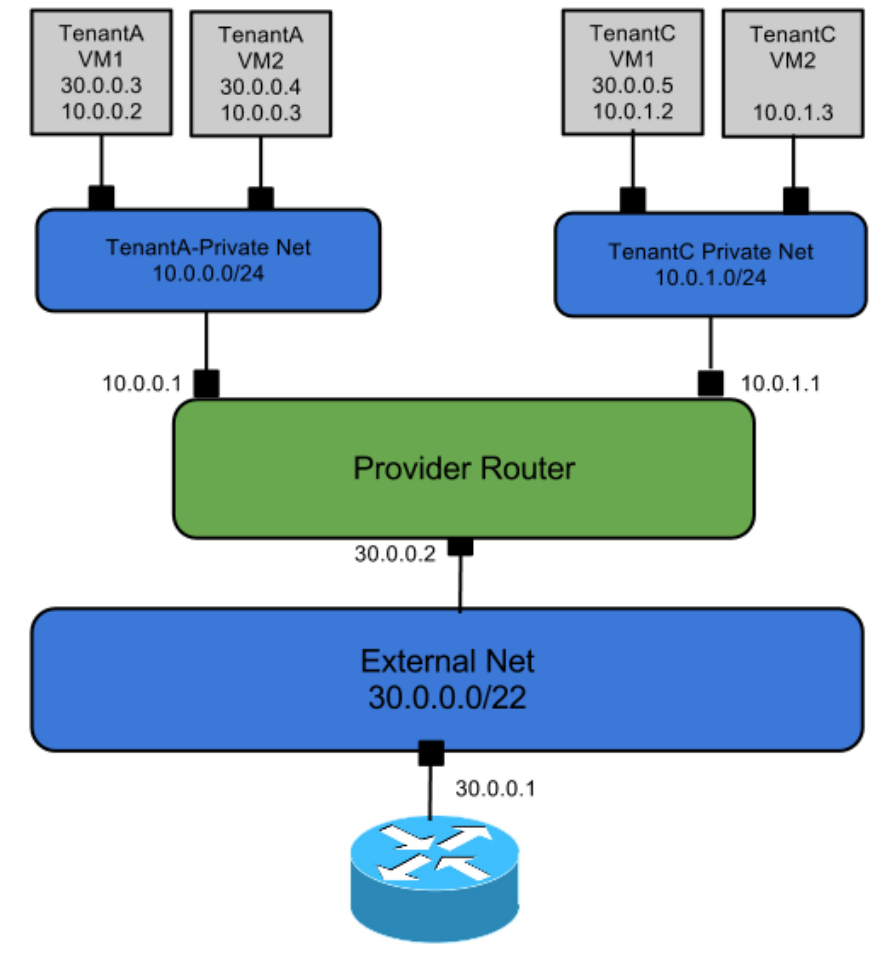

Physical Router

### example.com – Tenant/Network Layout

### Host View

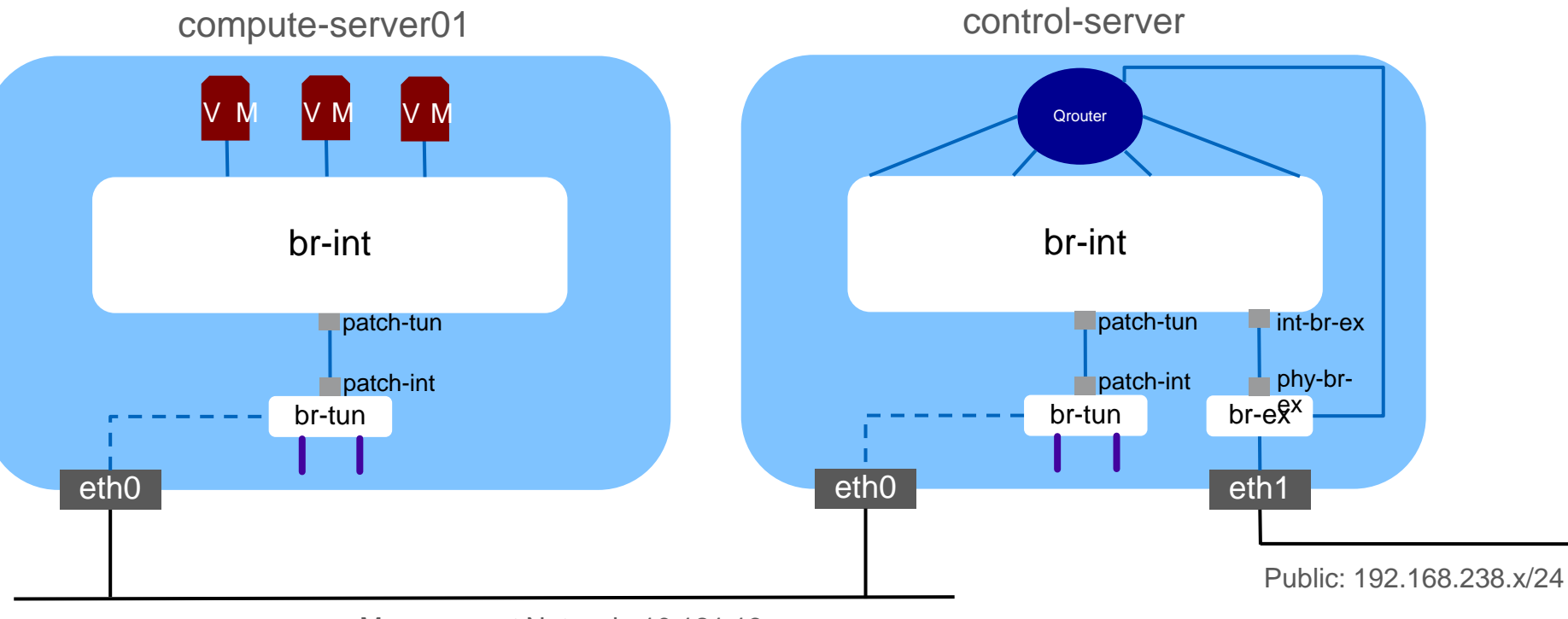

Management Network: 10.121.13.x

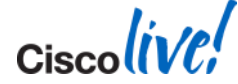

# A Few of my Favourite Quantum/OVS Commands

- ovs-vsctl show
- ovs-vsctl list-ports <BRIDGE>
- brctl show
- quantum port-list
- quantum port-show <id-from-port-list>
- quantum router-list
- ip netns exec qrouter-<router-id-from-router-list> ip addr #must have IP namespaces enabled

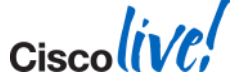

### "br-int" view

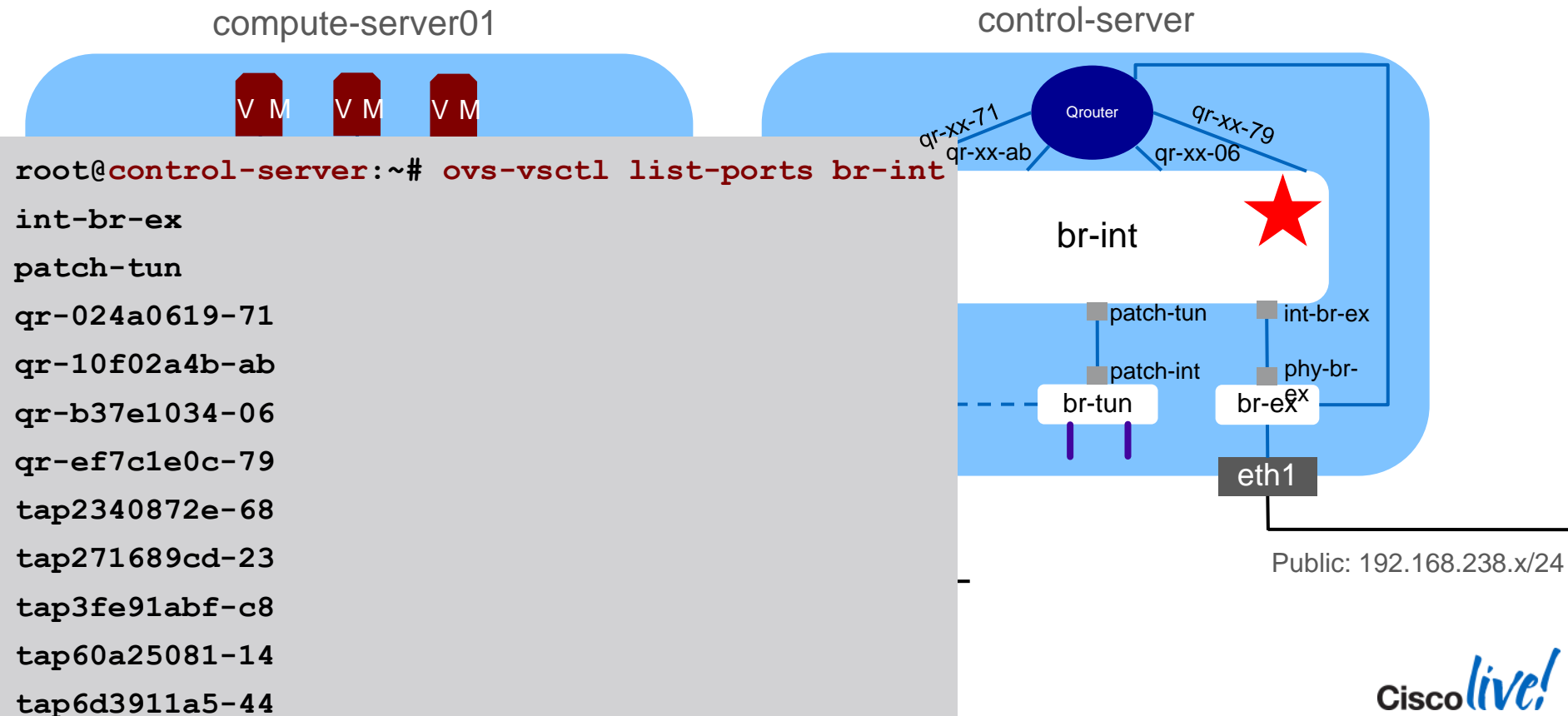

### "br-int" view qr-xx & tapxx

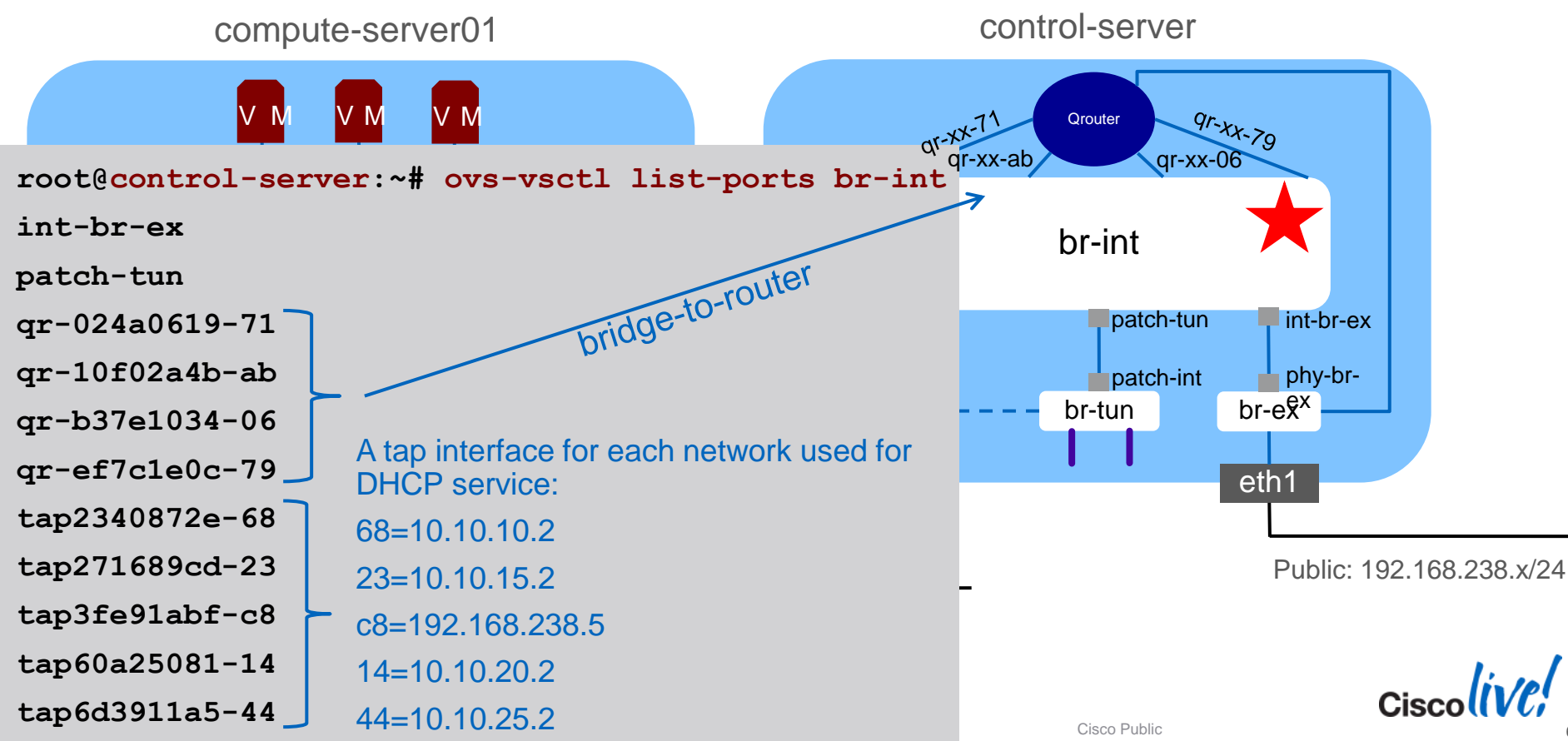

### "br-ex" & br-tun view

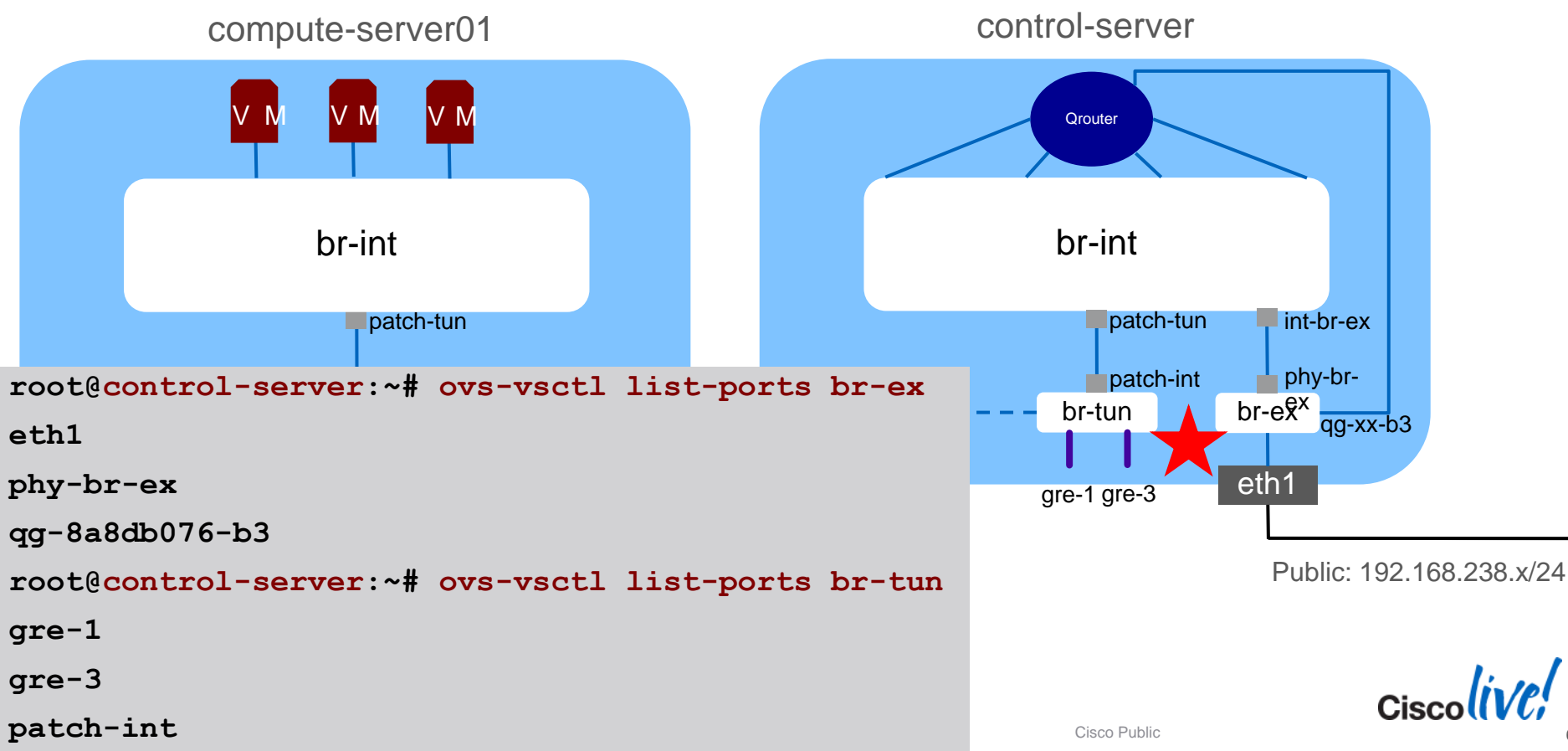

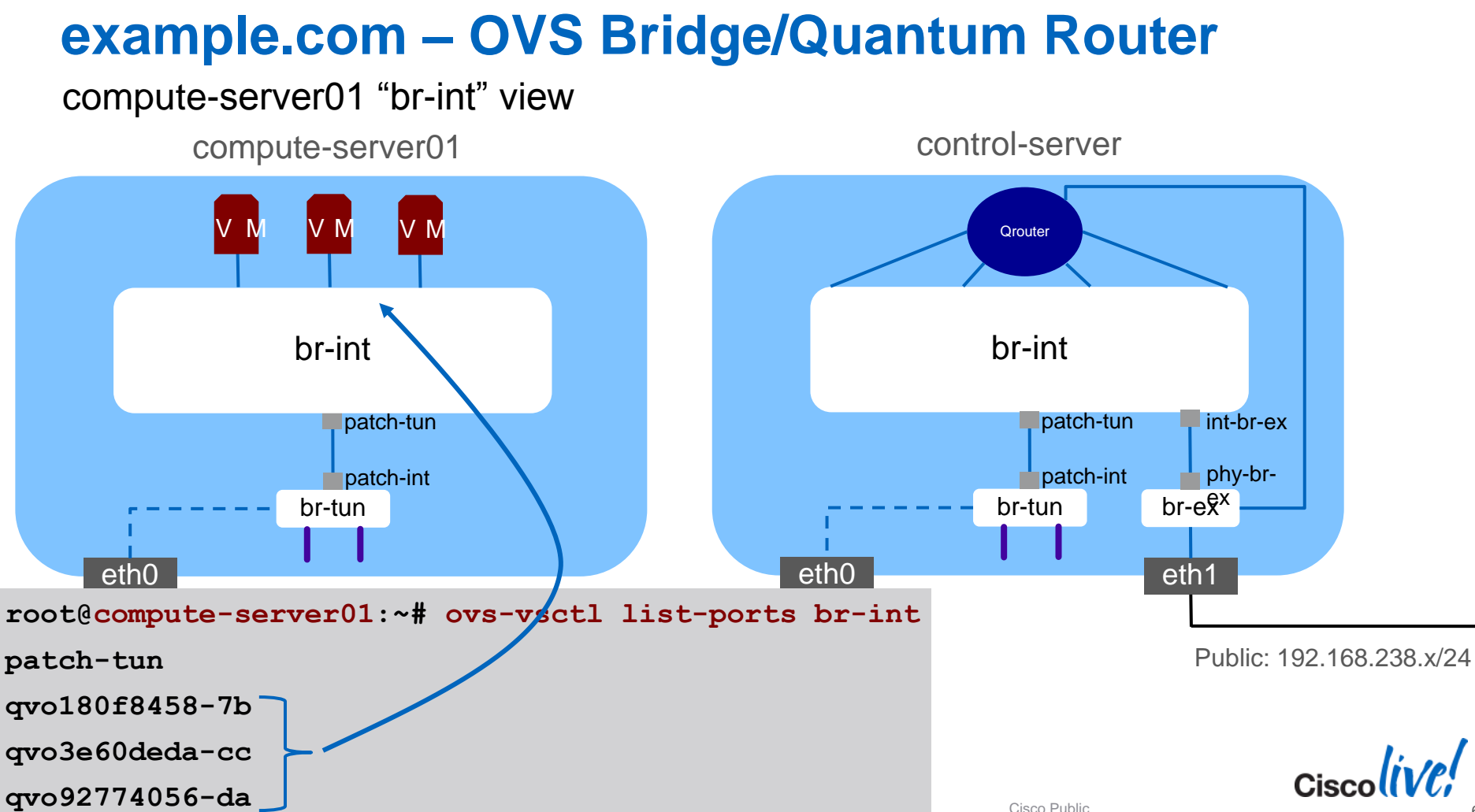

BRKRST-2644

compute-server01 V \*Thanks to Etsuji Nakai for the original detailed vnetx overview of OVS/Quantum ports : vnet0 7b vnet1 vnet2 CC CC da da http://www.slideshare.net/enakai/how-guantum-QVO-XX 7b CC da configures-virtual-networks-under-the-hood br-int root@compute-server01:~# brctl show bridge name bridge id STP enabled interfaces br-int 0000.5e15d719a548 int-br-ex no qvo180f8458-7b qvo3e60deda-cc qvo92774056-da VΜ br-tun 0000.febc48d02540 no eth0 qbr180f8458-7b 8000.1a425eeda354 qvb180f8458-7b no vnet0 vnet vnetxgbr3e60deda-cc 8000.8a70b498c8ce qvb3e60deda-cc 7b no abr-xx-7b avb-xx vnet2 gbr92774056-da qvb92774056-da 8000.3e21bdf7dd5b no **QVO-XX** vnet1

```
root@compute-server01:~# ovs-vsctl show
                    ac44a899-5f10-4ff9-8dad-902fa7c10e5e
compute-server01
                    . . .
                    Bridge br-tun
              VΝ
        VΝ
                            Port "gre-2"
                                                                                      control-server
                                 Interface "gre-2"
                                     type: gre
        br-int
                                     options: {in key=flow, out key=flow, remote ip="10.121.13.50"}
                            Port patch-int
      patch-tun
                                 Interface patch-int
      patch-int
                                     type: patch
           br-tun
                                     options: {peer=patch-tun}
   eth0
                            Port "gre-3"
          gre-2 gre-3
                                                                                   compute-server02
                                 Interface "gre-3"
                                     type: gre
                                     options: {in key=flow, out key=flow, remote ip="10.121.13.52"}
                            Port br-tun
                                 Interface br-tun
                                     type: internal
           BRKRST-2644
                                                                                                      69
```

### example.com – Basic VM Traffic Flow

### High-Level Walk-Through

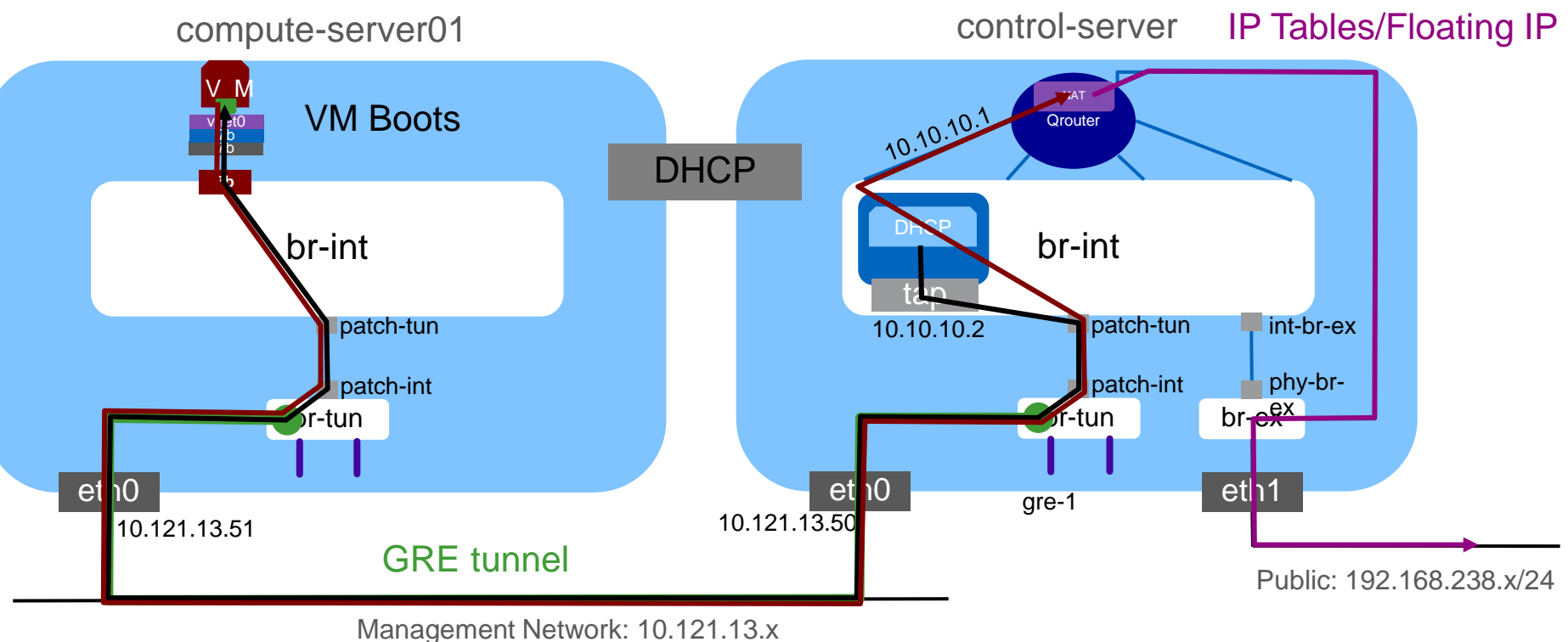

Ciscolin

Cisco (ive,

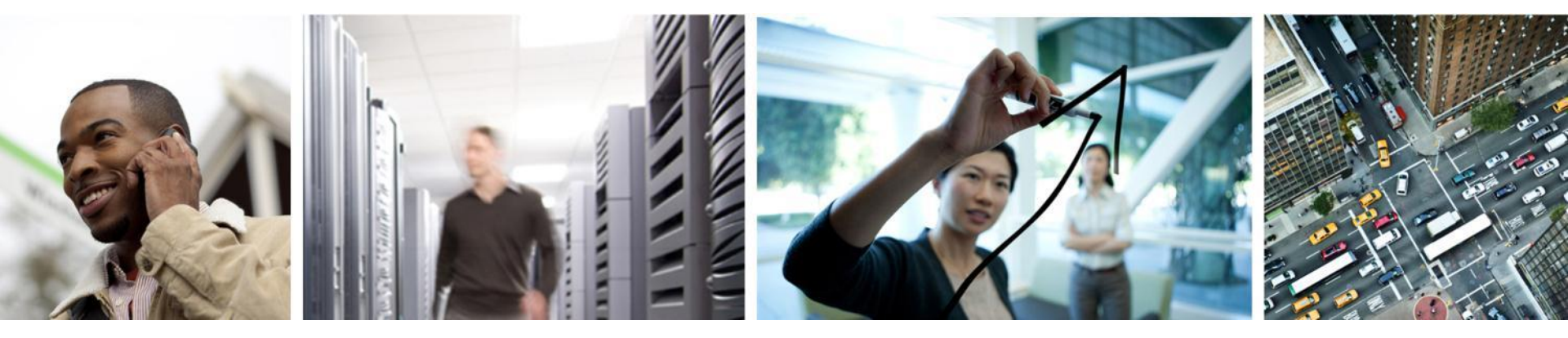

# **Running Applications**

# **Multiple Paths to Managing Images/Apps**

- Docker:
  - http://www.docker.io/
  - <u>https://wiki.openstack.org/wiki/Docker</u>
- VMBuilder:
  - <u>http://docwiki.cisco.com/wiki/OpenStack:VM\_Build</u>
  - <u>https://launchpad.net/vmbuilder</u>
  - <u>https://help.ubuntu.com/12.04/serverguide/jeos-and-vmbuilder.html</u>
- Disk Image Builder:
  - <u>https://github.com/stackforge/diskimage-builder</u>
- Heat Template based orchestration engine :
  - https://wiki.openstack.org/wiki/Heat
  - <u>https://github.com/openstack/heat</u>
- Salt Cloud
  - <u>https://github.com/saltstack/salt-cloud</u>
- Baseline images + automated application deployment (scripts, Puppet, Chef)
- Template images Prebuilt with apps installed and deployed from Glance

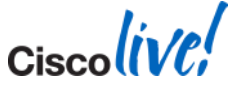

### VMBuilder

### Reference

- https://help.ubuntu.com/12.04/serv erguide/jeos-and-vmbuilder.html
- Build images from KVM installed machine
- Create a configuration file and run vmbuilder:

# vmbuilder kvm ubuntu --hostname=base2 \
> --destdir=/var/lib/libvirt/images/base2

```
vmbuilder kvm ubuntu --suite precise --flavour virtual \
--arch amd64 -o --libvirt qemu:///system --ip 10.121.13.77 \
--hostname base2 --part vmbuilder.partition \
--user localadmin --name localadmin --pass ubuntu \
-m 2048 --cpus 1 --addpkg unattended-upgrades \
--addpkg openssh-server --addpkg puppet --addpkg git
```

```
root@builder:~# more /etc/vmbuilder.cfg
[DEFAULT]
tmpfs = suid,dev,size=2G
arch
       = amd64
domain = example.com
       = 10.121.13.77
ip
       = 255.255.255.0
mask
       = 10.121.13.0
net
bcast = 10.121.13.255
       = 10.121.13.1
qw
       = 10.121.12.10
dns
       = localadmin
user
       = localadmin
name
pass
       = ubuntu
firstboot = /etc/vmbuilder/firstscripts/firstboot.sh
[kvm]
libvirt = gemu:///system
bridge = virbr0
virtio net = true
        = 2048
mem
        = 2
cpus
[ubuntu]
proxy = http://10.129.16.14:8080
suite = precise
flavour = virtual
#install-mirror = http://10.121.13.17:3142/
components = main, universe
addpkg = openssh-server, unattended-upgrades, git, vim, puppet
```
#### **Puppet on Baseline Instances**

Puppet is installed via baseline image or manually installed

- Puppet master or local puppet (masterless) is built and manifests defined
  - Use same PM as the OpenStack build used or your production PM(s) for apps
- Puppet agent runs (or local puppet apply) and apps for that instance are installed and configured
  - Alternatively, install via puppet modules: <u>http://forge.puppetlabs.com/</u>
- Test apps

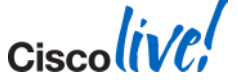

## Puppet Agent Run – Example w/LAMP

On Puppet Master - /etc/puppet/manifests/site.pp

# Nodes for web server instances
node 'sales-web-01' {
 include lamp
}

LAMP layout on PM:

root@build-server:~# tree /etc/puppet/modules/lamp/

/etc/puppet/modules/lamp/
 files
 index.php
 index.php
 php5.conf
 manifests

└── init.pp

#### Puppet Agent run on instance:

Info: Applying configuration version '1363712915'

Debug: /Stage[main]/Lamp/Exec[mysqlpasswd]/require: requires Package[mysql-server]

Debug: /Stage[main]/Lamp/Exec[mysqlpasswd]/require: requires Package[apache2]

Debug: /Stage[main]/Lamp/Exec[mysqlpasswd]/notify: subscribes to Service[mysql]

Debug: /Stage[main]/Lamp/Exec[mysqlpasswd]/notify: subscribes to Service[apache2]

Debug: /Stage[main]/Lamp/Service[apache2]/require: requires Package[apache2]

Debug: /Stage[main]/Lamp/Exec[userdir]/require: requires Package[apache2]

© 2014 Cisco and/or its affiliates. All rights reserved.

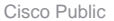

Ciscolive!

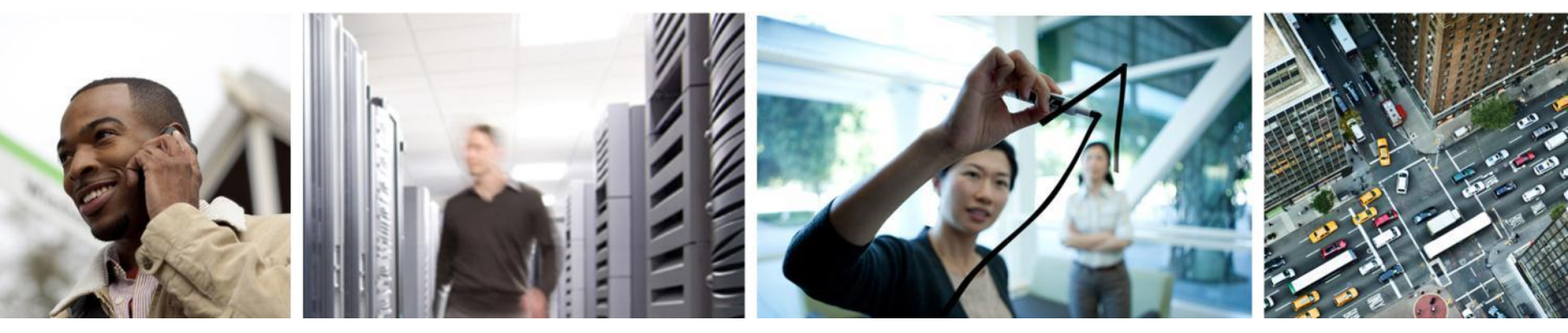

# Monitoring

#### Basic Monitoring is Available Nagios/Graphite/Collectd

http://<build-server>/nagios3 - Health monitoring of OpenStack nodes

| Host ∱∲             | Status ᠰ | Last Check 🔨        | Duration ↑↓   | Status Information                        |
|---------------------|----------|---------------------|---------------|-------------------------------------------|
| compute-server01 OP | UP       | 2013-03-19 12:03:47 | 4d 1h 29m 7s  | PING OK - Packet loss = 0%, RTA = 0.27 ms |
| compute-server02 OP | UP       | 2013-03-19 12:04:57 | 4d 1h 28m 57s | PING OK - Packet loss = 0%, RTA = 0.31 ms |
| iontrol-server 🔿 🚯  | UP       | 2013-03-19 12:05:47 | 0d 1h 9m 8s   | PING OK - Packet loss = 0%, RTA = 0.30 ms |

- http://<build-server>:8190 Main Graphite performance console
- http://<build-server>:8190/dashboard/ -User/Self-service performance console
- http://www.nagios.org/
- http://graphite.wikidot.com/

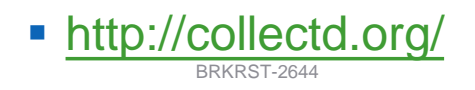

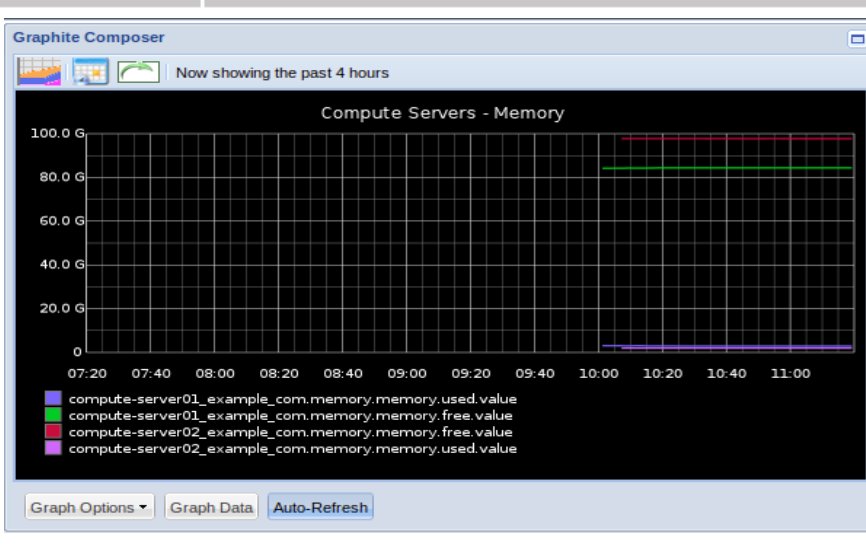

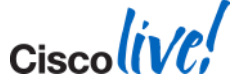

Ciscolive!

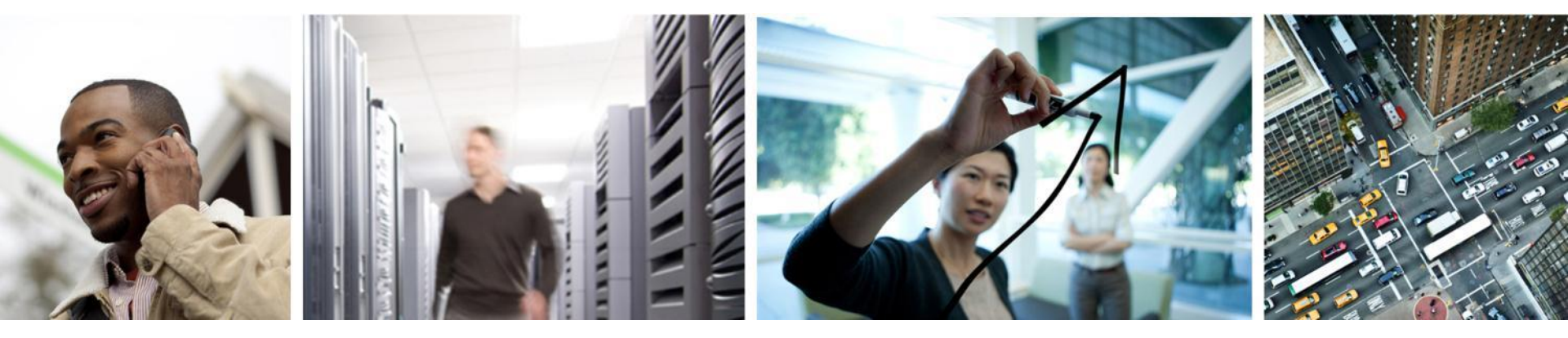

#### **Cisco Product Integration - Nexus**

#### Virtual Overlay Networking Cloud Solution Building OpenStack based Clouds with Nexus 1000V

- Scalable Multi-tenancy
  - Tens of thousands of virtual ports, L2 networks
  - Hundreds of Hosts
  - Scalable segmentation: VXLAN
- Common APIs
  - Incl. OpenStack Quantum API's for cloud automation/orchestration
- Virtual Services
  - vPath for traffic steering / service chaining
  - VSG, ASA 1000V (cloud-ready security),
     vWAAS (application acceleration)
  - CSR 1000V (cloud router)
- Multi-hypervisor
  - ESX, Hyper-V, OpenSource Hypervisors (KVM/Xen)
- Hybrid Use Cases (Physical and Virtual)
  - VXLAN to VLAN GW

BRKRST-2644

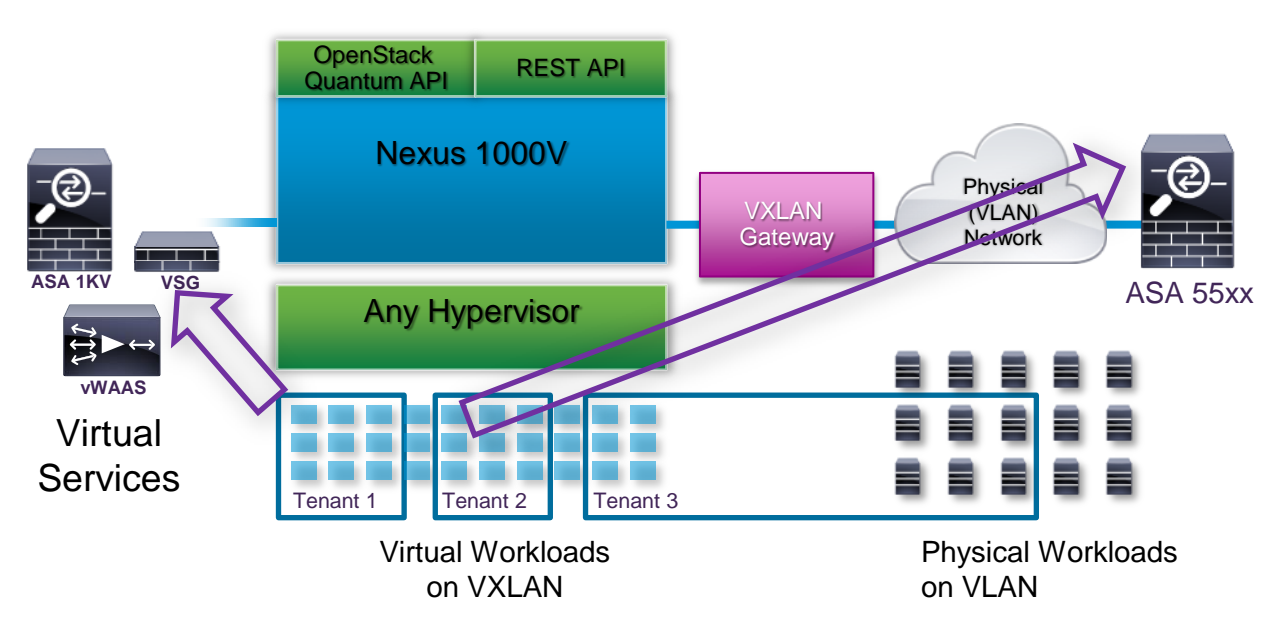

Tenant 1: virtual workloads protected by virtual firewall

Tenant 2: virtual workloads protected by physical firewall (via VXLAN GW)

Tenant 3: virtual & physical workloads in same L2 domain (via VXLAN GW)

# Nexus – Initial Support for OpenStack

- Nexus 1000
  - Based on Grizzly release
  - Red Hat and Ubuntu KVM
  - 512 servers per VSM and scaling to future with federations
  - VLAN 4096, VXLAN 16000 segments, 32000 ports, 300+ veths/vem
  - Enhanced VXLAN No multicast requirement in a VSM and in future across VSMs
  - VSM on any hypervisor or Nexus1010
  - CSR as the tenant router integrated into OpenStack (VXLAN aware)
  - NAT is supported/overlapping IP support
- Nexus 3000 and Higher
  - <u>http://www.cisco.com/en/US/prod/collateral/switches/ps9441/ps11541/data\_sheet\_c78-</u> <u>727737.html</u>
- Cisco OpenStack Installer with Nexus Plugin: <u>http://docwiki.cisco.com/wiki/OpenStack:Grizzly-Nexus-Plugin</u>

# **Nexus Plugin Example Topology**

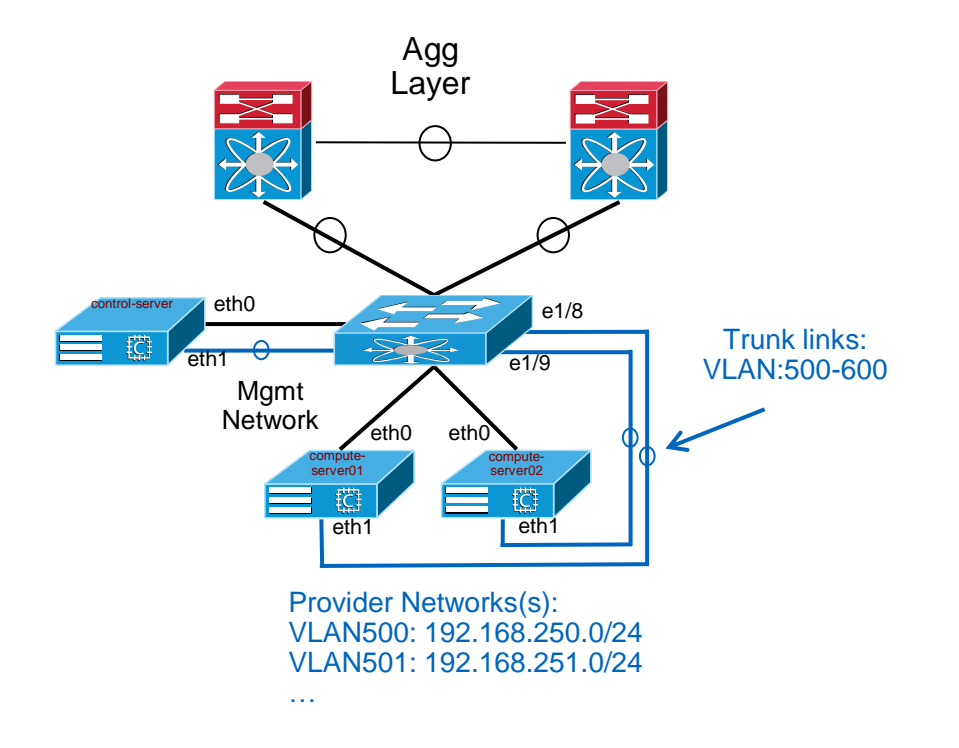

- Stuff we care about in the site.pp relevant to the diagram:
  - Switch ports that connect to the eth1 on each compute node
  - That the appropriate interface on the controller is configured to trunk all of the same VLANs that will be used by instances (attached to eth1 on compute nodes)
  - That the uplinks from ToR to Agg layer switches has all of the trunks/VLANs configured ahead of time
- Multiple ToR switches and host FEX setups are supported

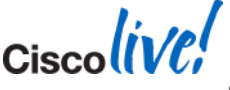

# Nexus Plugin – site.pp Specifics

| <pre>\$public_interface</pre>           | =    | 'eth0'                                     |  |  |
|-----------------------------------------|------|--------------------------------------------|--|--|
| <pre>\$external_interface</pre>         | =    | 'eth1'                                     |  |  |
| \$ovs_vlan_ranges                       | =    | 'physnet1:500:600'                         |  |  |
| <pre>\$ovs_bridge_uplinks</pre>         | =    | ['br-eth1:eth1']                           |  |  |
| <pre>\$ovs_bridge_mappings</pre>        | =    | ['physnet1:br-eth1']                       |  |  |
| \$quantum_core_plugin                   | =    | 'cisco'                                    |  |  |
| <pre>\$cisco_vswitch_plugin</pre>       | =    | 'ovs'                                      |  |  |
| \$cisco_nexus_plugin                    | =    | 'nexus'                                    |  |  |
| <pre>\$nexus_config = {</pre>           |      |                                            |  |  |
| '10.121.10.39' => {                     |      |                                            |  |  |
|                                         |      | <pre>'compute-server01' =&gt; '1/8',</pre> |  |  |
|                                         |      | <pre>'compute-server02' =&gt; '1/9'</pre>  |  |  |
|                                         |      | }                                          |  |  |
| }                                       |      |                                            |  |  |
| <pre>\$nexus_credentials = ['10.3</pre> | 121  | L.10.39/my_username/my_password']          |  |  |
| <pre>\$tenant network type = 'vla</pre> | an ' | •                                          |  |  |

82

#### **Example Nexus Config – Pre First Instance Boot**

interface Ethernet1/1
 description to N7k-agg-1
 switchport mode trunk
 switchport trunk allowed vlan 13,500-600

interface Ethernet1/2
description to N7k-agg-2
switchport mode trunk
switchport trunk allowed vlan 13,500-600

interface Ethernet1/5
 description to control-server Management
 switchport mode trunk
 switchport trunk allowed vlan 13
 speed 1000

interface Ethernet1/6
 description to control-server Data
 switchport mode trunk
 switchport trunk allowed vlan 13,500-600
 speed 1000

interface Ethernet1/7
 description to compute-server01 Management
 switchport mode trunk
 switchport trunk allowed vlan 13
 speed 1000

interface Ethernet1/8
 description to compute-server01 Data
 switchport mode trunk
 speed 1000

interface mgmt0
ip address 10.121.10.39/24

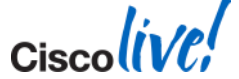

#### **Quantum/Neutron Setup**

```
# Source the "openrc" file to export authentication/tenant info
root@control-server:~# source openrc
# Create a Quantum/Neutron provider network
root@control-server:~# quantum net-create vlan500 --provider:network_type vlan --
provider:physical_network physnet1 --provider:segmentation_id 500 --shared --
router:external=True
# Create a Quantum/Neutron subnet for the provider network. Set starting address to be higher
than upstream DC agg-layer HSRP addresses (.1, .2, .3)
root@control-server:~# quantum subnet-create --name subnet500 --allocation-pool
```

start=192.168.250.10,end=192.168.250.250 vlan500 192.168.250.0/24 --dns\_nameservers list=true
10.121.12.10

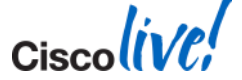

# **Before/After of Nexus Configuration**

#### Before First Instance Launch:

interface Ethernet1/7
 description to compute-server01 Management
 switchport mode trunk
 switchport trunk allowed vlan 13
 speed 1000

interface Ethernet1/8
 description to compute-server01 Data
 switchport mode trunk
 speed 1000

interface mgmt0
ip address 10.121.10.39/24

#### After First Instance Launch:

```
vlan 500
name g-500
```

interface Ethernet1/7
 description to compute-server01 Management
 switchport mode trunk
 switchport trunk allowed vlan 13
 speed 1000

interface Ethernet1/8
 description to compute-server01 Data
 switchport mode trunk
 switchport trunk allowed vlan 500
 speed 1000

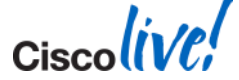

Ciscolive!

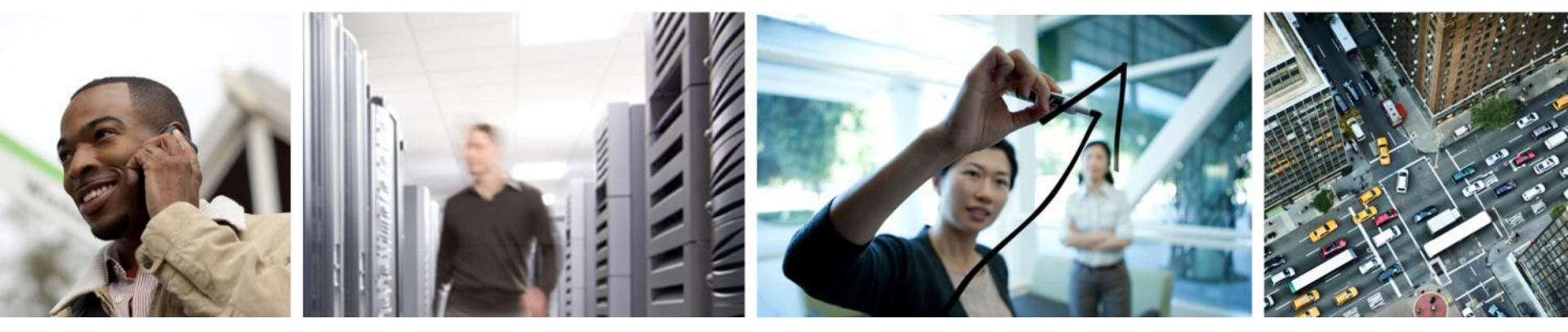

#### Havana

## **Cisco OpenStack Installer for Havana**

- A much simpler process for Havana Using the Puppet Hiera Data Model: <u>http://docwiki.cisco.com/wiki/Openstack:Havana-Openstack-Installer</u>
- A basic AIO model is as easy as:

```
cd /root && git clone -b havana https://github.com/CiscoSystems/puppet_openstack_builder
&& cd puppet_openstack_builder && git checkout h.0
export vendor=cisco
export scenario=all_in_one
cd puppet_openstack_builder/install-scripts
./install.sh
```

 Havana HA Model: <u>http://docwiki.cisco.com/wiki/OpenStack\_Havana\_Release:\_High-</u> <u>Availability\_Manual\_Deployment\_Guide</u>

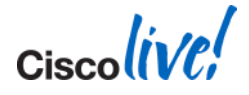

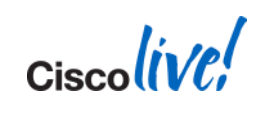

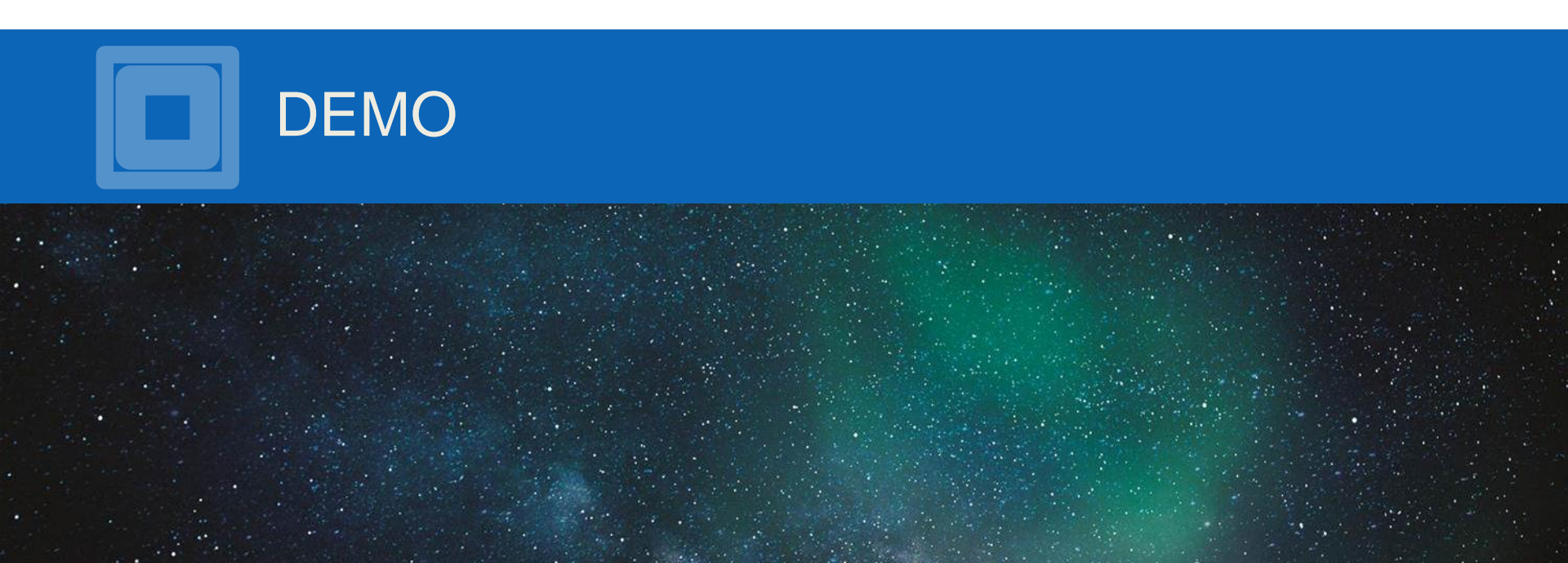

## Conclusion

- OpenStack is for real and maturing at a rapid pace
- Many different players involved and it is evolving rapidly
- Many sources of information on the stuff we did not cover (Storage, Security, HA, etc.)
- Align yourself with market leaders who have strong partnerships
- There is a massive focus on 'getting it installed' but the real work starts after that
  - Scale
  - HA
  - Application deployment
  - Worst of all Upgrades
- Start now by deploying it small scale and learning the parts
- Get involved in the community open source enjoys the major advantage of feature velocity

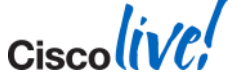

Ciscolive!

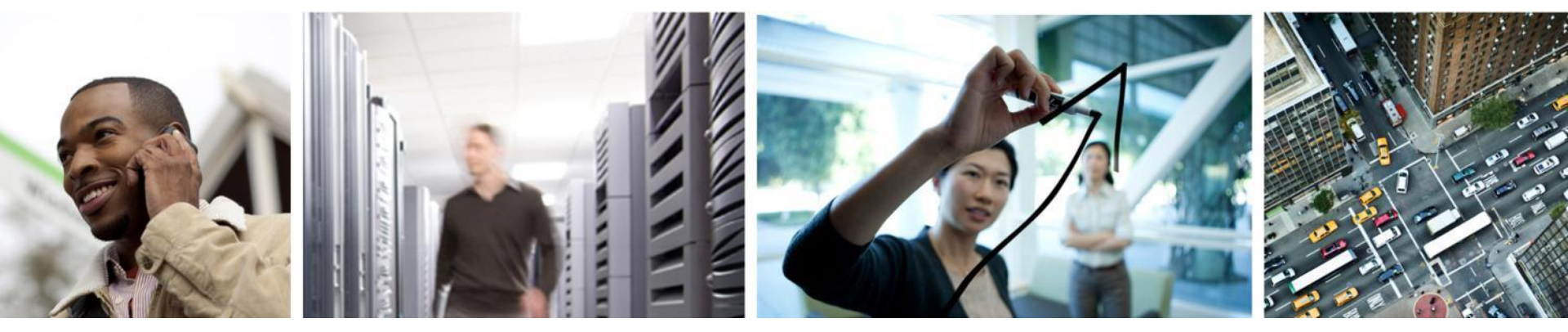

# Q & A

## **Complete Your Online Session Evaluation**

# Give us your feedback and receive a Cisco Live 2014 Polo Shirt!

Complete your Overall Event Survey and 5 Session Evaluations.

- Directly from your mobile device on the Cisco Live Mobile App
- By visiting the Cisco Live Mobile Site <u>www.ciscoliveaustralia.com/mobile</u>
- Visit any Cisco Live Internet Station located throughout the venue

Polo Shirts can be collected in the World of Solutions on Friday 21 March 12:00pm - 2:00pm

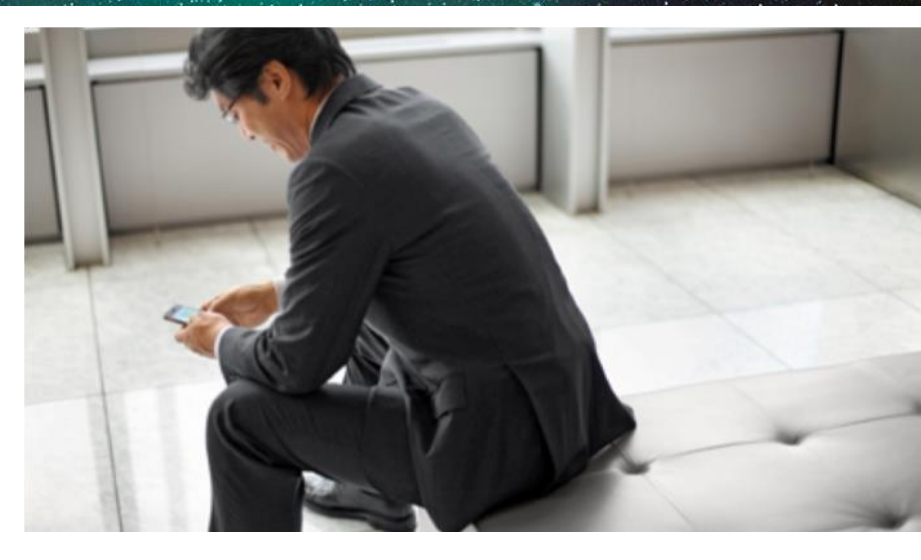

#### Learn online with Cisco Live!

Visit us online after the conference for full access to session videos and presentations. www.CiscoLiveAPAC.com

Ciscolive!

#